Uprava za indirektno-neizravno oporezivanje

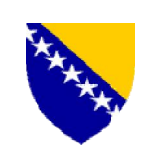

Управа за индиректно опорезивање

# ASYCUDA

# PRIRUČNIK ZA OBUKU ŠPEDITERA

Ovaj dokument opisuje proces prijavljivanja na sistem *ASYCUDA WORLD* (AW), pojašnjava opcije podešavanja korisničkog naloga, postupke otvaranja, pretraživanja i čuvanja deklaracija, slanja na registraciju i procjenu, kao i štampanje.

| Predmet        | Priručnik za obuku špeditera |
|----------------|------------------------------|
| Korisnici      | Špediteri                    |
| Datoteka       | 01_tutorial_broker_draft     |
| Autorska prava | UIO                          |

#### Istorijat revizije:

| Datum       | Verzija | Opis       | Autor |
|-------------|---------|------------|-------|
| 11.08.2015. | 0.5     | Prvi nacrt | МК    |
| 14.10.2015  | 1.0     | Verzija 1  | МК    |
| 13.10.2015  | 1.0     | Kontrola   | DO    |
|             |         |            |       |

**Odricanje od odgovornosti:** ovaj dokument nije zvanični dokument Uprave za indirektno oporezivanje (UIO) i kao takav ne odražava stavove UIO niti UIO snosi bilo kakvu odgovornost za upotrebu ovog dokumenta.

# Sadržaj

| Uvod:                                                           | 3  |
|-----------------------------------------------------------------|----|
| Opšte napomene za rad u sistemu AW                              | 3  |
| Pokretanje ASYCUDA World sistema                                | 4  |
| Aktiviranje AW                                                  | 4  |
| Prijavljivanje u AW                                             | 5  |
| Početni ekran                                                   | 6  |
| Elektronska pošta                                               | 7  |
| Pristup prilogu iz e-poruke                                     | 9  |
| Lična podešavanja u AW                                          |    |
| Promjena lozinke                                                |    |
| Promjena jezika radnog okruženja                                | 13 |
| Otvaranje nove deklaracije - kreiranje                          | 14 |
| Provjera deklaracije                                            |    |
| Provjera i unos podataka o priloženim dokumentima               |    |
| Kontejnerske pošiljke                                           |    |
| Čuvanje (pohranjivanje) deklaracije                             | 19 |
| Čuvanje ( <i>pohranjivanje</i> ) deklaracije u lokalu           | 19 |
| Čuvanje ( <i>pohranjivanje</i> ) deklaracije na serveru         | 21 |
| Otvaranje sačuvane (pohranjene) deklaracije                     | 22 |
| Otvaranje deklaracije sačuvane ( <i>pohranjene</i> ) u lokalu   | 22 |
| Otvaranje deklaracije sačuvane ( <i>pohranjene</i> ) na serveru | 24 |
| Slanje deklaracije na registraciju i procjenu                   | 27 |
| Štampanje deklaracije                                           | 29 |
| Štampanje otpremnice                                            |    |
| Pregled statusa deklaracije                                     | 32 |
| Traka sa alatima                                                | 34 |
| Spisak ilustracija                                              |    |

#### Uvod:

AW je aplikacija bazirana na internetu (*web based*) koja se aktivira pomoću nekog od interneta čitača (*Internet Explorer, Mozilla, Chrome, Opera*, itd).

Za potrebe ovog priručnika korišteni su Internet Explorer 11 i Mozila Firefox (Ilustracija 1)

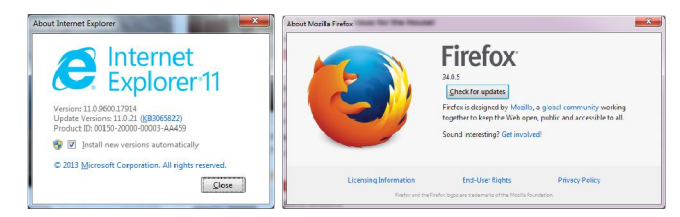

Ilustracija 1 – verzija korištenih interenet čitača

#### Opšte napomene za rad u sistemu AW

Osnovne napomene za rad sa AW sistemu:

- Sistem zahtjeva instalaciju programa Java verzije 6 ili 7, računar sa minimalno 512MB ram memorije i internet vezu sa IP adresom registrovanom kod UIO (<u>http://www.new.uino.gov.ba/sr/ASYCUDA</u>);
- Sistem razlikuje mala i velika slova, savjetuje se pažnja prilikom prijavljivanja i pretraživanja;
- 3. Kada sistem pristupa nekim informacijama (tj. kada je aktivan i zauzet) u gornjem desnom uglu ekrana pojaviće se oznaka ....;
- Sistem traži da lozinka bude minimalno 8 karaktera i sastavljena od: brojeva, malih i velikih slova;
- 5. Tokom popunjavanja deklaracije, preporučuje se da se prelazak između rubrika JCI vrši pomoću tastera *Tab* (*shift+tab* za nazad), jer upotrebom tastera *ENTER* u nekim rubrikama dolazi do mogućnosti otvaranja dodatnih redova za unos, a ne prelazak na sljedeće polje;
- 6. Rubrike JCI sa padajućim menijem označene su sa strelicom pomoću koje se otvara šifarnik;
- 7. Aktiviraje šifarnika u predviđenoj rubrici JCI vrši se pomoću tastera F3 ili desnim klikom na rubriku i odaberite *Pronađi*;
- 8. Sistem automatski prikazuje tekst sa pojašnjenjem o svakoj ikonici ili rubrici ako se kursor miša dovede na nju i malo sačeka;
- 9. Nakon 10-15min neaktivnosti, sistem automatski odjavljuje korisnika.
- 10. Za postupke koji se vežu za neku prethodnu deklaraciju (npr. 4053, potrebno je prvo završiti procjenu prethodne deklaracije i okončati postupak u CI po istoj da bi se koristila kao prethodni dokument;
- 11. Kada prvi put u nekoj deklaraciji unosite šifru skladišta (polje 49) ili šifru programa obrade (polje 44), potrebno je da tu šifru javite AW korisničkoj podršci koja će je unijeti u sistem za svako buduće korištenje;
- 12. Sve uočene nedostatke ili greške prijavite korisničkoj podršci na adresu asycuda@uino.gov.ba

## Pokretanje ASYCUDA World sistema

#### Aktiviranje AW

U internet čitač ukucajte odgovarajuću adresu koju ste dobili od UIO prilikom registracije za pristup AW serveru putem interneta;

ili aktivirajte odgovarajuću prečicu <sup>4</sup> (ukoliko već imate podešenu prečicu, preskočite naredna dva koraka do Ilustracija 4).

Unosom adrese pojaviće se početni ekran kao na slici (Ilustracija 2):

| De Edi 15ee Higtory Doctoreks Inols Higt<br>↓ Lik 159/05.057/050004618-1 H<br>€ ≜ 159/7513052185/050/16/secontext/ | a series price and some given given |  |
|----------------------------------------------------------------------------------------------------|-------------------------------------|--|
| Bill<br>Customs Administration                                                                                     | ASYCUDA                             |  |
|                                                                                                    | ASYCUDAWorld                        |  |
|                                                                                                    |                                     |  |

Ilustracija 2 Početni ekran za aktiviranje AW

Mišem pritisnite na vezu prema sistemu ASYCUDA World (AW) -Ilustracija 3

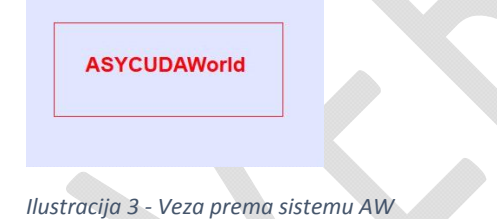

U zavisnosti od verzije *Java* koju imate instaliranu na računaru, moguće je da se pojavi ekran koji traži dozvolu za pokretanje programa, na kojem je potrebno pritisnuti na *ALLOW* (Ilustracija 4).

| A we<br>outda       | bsite wan<br>ated progi                  | ts to open web content using an<br>ram on your computer                                                   |
|---------------------|------------------------------------------|----------------------------------------------------------------------------------------------------|
| It is re<br>website | commended th<br>e, do not open           | at you <u>update</u> the program. If you do not trust this<br>n this program.                             |
|                     | Name:<br>Publisher:<br>D <u>e</u> tails: | Java SE Runtime Environment 7 Update<br>Oracle America, Inc.<br>C:\Program Files\Java\jre7\bin\javaws.exe |
| Do                  | not <u>s</u> how me t                    | he warning for this program again                                                                         |
|                     |                                          |                                                                                                    |

Ilustracija 4 – Ekran za dozvoljavanje pokretanja programa

Aktiviraće se ekran za prihvatanje sertifikata na kojem postavite kvačicu u kontrolno polje i pritisnite na *RUN* (Ilustracija 5)

| Do y  | ou want to run this application?                                                                                                    |
|-------|----------------------------------------------------------------------------------------------------|
|       | Publisher: Thawte Freemail Member                                                                                                    |
| 0     | Location: http://10.100.23.84:2000                                                                                                    |
| unni  | ing this application may be a security risk                                                                                                    |
|       |                                                                                                    |
| isk:  | This application will run with unrestricted access which may put your computer and personal information at risk. The information provided is unreliable or unknown so it is recommended not to run this application unless you are familiar with its source                                                                                                    |
| tisk: | This application will run with unrestricted access which may put your computer and personal information at risk. The information provided is unreliable or unknown so it is recommended not to run this application unless you are familiar with its source. The certificate used to identify this application has expired.                                                                                                    |
| tisk: | This application will run with unrestricted access which may put your computer and personal information at risk. The information provided is unreliable or unknown so it is recommended not to run this application unless you are familiar with its source. The certificate used to identify this application has expired. This application will be blocked in a future Java security update because the JAR file manifest does not contain the Permissions attribute. Please contact the Publisher for more information. More Information                                                        |
| lisk: | This application will run with unrestricted access which may put your computer and personal information at risk. The information provided is unreliable or unknown so it is recommended not to run this application unless you are familiar with its source. The certificate used to identify this application has expired. This application will be blocked in a future Java security update because the JAR file manifest does not contain the Permissions attribute. Please contact the Publisher for more information. More Information the box below, then click Run to start the application |

Ilustracija 5 – Ekran za prihvatanje sertifikata

#### Prijavljivanje u AW

Nakon otvaranja ekrana za prijavljivanje (Ilustracija 6) unesite korisničko ime i lozinku i pritisnite na kvačicu. Aktiviraće se priprema sistema koja će učitati osnovna podešavanja sistema (Ilustracija 7).

| 😿 Welcome to |            |            |
|--------------|------------|------------|
|              | Login name |            |
|              |            | <b>~</b> × |
|              |            |            |

Ilustracija 6 - Ekran za prijavljivanje

| than I | Корисничко име majstorovic.ostoja |
|--------|-----------------------------------|
| 121    |                                   |
| NG I   |                                   |
|        |                                   |
|        |                                   |

Ilustracija 7 - Priprema sistema

#### Početni ekran

Na početka rada u AW otvara se početni ekran koji automatski otvara elektronsku poštu i meni sa bibliotekom dokumenata (Ilustracija 8).

| ASYCUDAWorld - ma                        | ajstorovic.ostoja                                                                                                    |            |                   |                                                                                                    |                                         |
|------------------------------------------|----------------------------------------------------------------------------------------------------|------------|-------------------|----------------------------------------------------------------------------------------------------|-----------------------------------------|
| Датотека Преглед І                       | Прозор Помећ                                                                                                    |            |                   |                                                                                                    |                                         |
| ۵ 🍋 😧 😕                                  | 🖾 🥹                                                                                                    |            |                   |                                                                                                    |                                         |
| Поштанско санд                           | nve n <sup>r</sup> 🗹                                                                                                    |            |                   |                                                                                                    | 附 Библистека дскумената 🖉               |
| A 100                                    |                                                                                                    |            |                   |                                                                                                    | Документ Преглед ПомоТі                 |
| Пристигла пошта                          |                                                                                                    | · .        | 1 State 19        | The second second second second second second second second second second second second second second second se |                                         |
| Нацрти<br>Избрисано<br>Послано<br>Шаблои | Logh failure at Wed Jul 09 394 . THE UAL ROBOT 08 07 2015 (0) 45 33 .<br>Inger failure at Wed Jul 09 394 . THE WAR ROBOT 08 07 2015 (0) 45 33 .<br>Inger failure at Wed Jul 09 394 . THE WAR ROBOT 08 07 2015 (0) 45 43 .<br>Pression 19 2015 (0) 2015 (0) 2015 (0 |            |                   | 1 1 2                                                                                                    | С Даународне норме<br>Мајународне норме |
|                                          | Заглавље:                                                                                                    |            |                   |                                                                                                    |                                         |
|                                          | Or: THE MAIL ROBOT                                                                                                    |            | Sec. S            | < 28 s                                                                                                    |                                         |
|                                          | бцц:                                                                                                    | an, Harden | T 4-              |                                                                                                    | · · ·                                   |
| A                                        | Преднет: Login failure at Tue Jul 14 09:10:15 CEST 2015                                                                                                    | 6. P       |                   |                                                                                                    |                                         |
|                                          | Датум: 14.07.2016. 00.10.16                                                                                                    | 1 - C      |                   | H.                                                                                                    |                                         |
|                                          | Repyxa:                                                                                                    |            |                   |                                                                                                    |                                         |
|                                          | There was a login failure al Tue Auf 14.00 10.15.CEST 2015.<br>Somologi has the of the entrin the system with taid password<br>User has identification it.<br>Clearth bail identification it.<br>The swal, ROBOT                                                                                                    |            | Sec.              | <b>S</b> \$33                                                                                                   | ×<br>* :                                |
|                                          | Пошта Прилози                                                                                                    |            |                   |                                                                                                    |                                         |
| 5                                        |                                                                                                    |            |                   | <b>YP</b> 3                                                                                                    | ₹                                       |
| K                                        | 1998 - X 1998                                                                                                    |            | 39.<br>29.<br>29. | ×                                                                                                    |                                         |
| 🍋 Библиогека до                          | к 🖂 Поштанско санд                                                                                                    |            |                   |                                                                                                    | []                                      |

Ilustracija 8 - Početni ekran

## Elektronska pošta

Ekran sa pregledom elektronske pošte (e-pošta) se sastoji iz tri dijela:

Prvi dio je pregled organizacije direktorijuma pošte (Ilustracija 9)

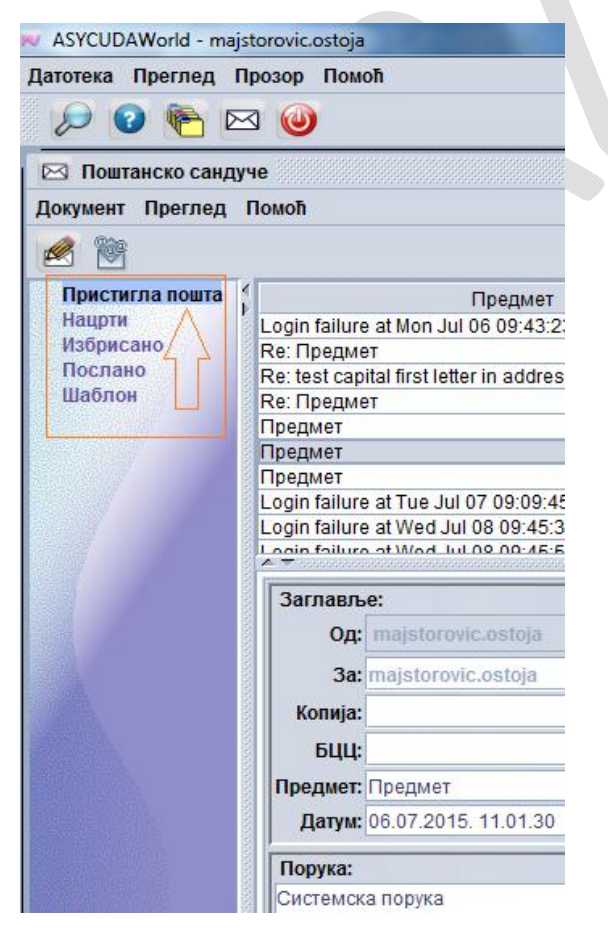

#### Ilustracija 9 - Prvi dio, organizacija e-pošte

**Desnim** pritiskom tastera miša moguće je napraviti internu organizaciju pošte npr. otvaranje novog poddirektorijuma, brisanje ili promjena naziva direktorijuma (Ilustracija 10)

| 🖂 Поштанско сан                                                        | адуче                                               |
|------------------------------------------------------------------------|-----------------------------------------------------|
| Документ Прегле,                                                       | д Помоћ                                             |
| <u>e</u> 🖄                                                             |                                                     |
| Пристигла пошта<br>КОМІТЕНТ 12<br>ЗАВРШЕНИ П<br>Предмети у р<br>Нацрти | ад <sup>ин</sup><br>Во поддиректоријум              |
| Избрисано<br>Послано<br>Шаблон                                         | Брисање директоријума<br>Промјена назива директориј |
|                                                                        | 🙀 Празна корпа                                      |
|                                                                        |                                                     |

llustracija 10 - Rad sa direktorijumima e-pošte

Drugi dio je spisak sa pristiglom poštom, na kojem izaberemo željenu poruku (Ilustracija 11).

| ASYCUDAWorld - maj | storovic.ostoja                                                                                                    |                    | The second second second second second second second second second second second second second second second se                                                                                                    |
|--------------------|----------------------------------------------------------------------------------------------------|--------------------|----------------------------------------------------------------------------------------------------|
| Датотека Преглед Г | Трозор Помоћ                                                                                                    |                    |                                                                                                    |
|                    | র 🚳                                                                                                    |                    |                                                                                                    |
|                    |                                                                                                    |                    |                                                                                                    |
| 🖂 Поштанско санду  | /40                                                                                                    |                    | L <sub>k</sub>  X                                                                                                    |
| Документ Преглед   | Помоћ                                                                                                    |                    |                                                                                                    |
| 1                  |                                                                                                    |                    |                                                                                                    |
| Пристигла пошта    | Предмет                                                                                                    | Од                 | Датум                                                                                                    |
| Нацрти             | Login failure at Mon Jul 06 09:43:23 CEST 2015                                                                                                    | THE MAIL ROBOT     | 06.07.2015. 09.43.23                                                                                                    |
| Избрисано          | Re: Предмет                                                                                                    | THE MAIL ROBOT     | 06.07.2015. 10.36.08                                                                                                    |
| Послано            | Re: test capital first letter in address                                                                                                    | THE MAIL ROBOT     | 06.07.2015. 10.38.05                                                                                                    |
| Шаблон             | Re: Предмет                                                                                                    | THE MAIL ROBOT     | 06.07.2015. 10.49.39                                                                                                    |
|                    | Предмет                                                                                                    | majstorovic.ostoja | 06.07.2015. 10.51.13                                                                                                    |
|                    | Предмет                                                                                                    | majstorovic.ostoja | 06.07.2015. 11.01.30                                                                                                    |
|                    | Предмет                                                                                                    | majstorovic.ostoja | 06.07.2015. 11.02.23                                                                                                    |
|                    | Login failure at fue Jul 07 09:09:45 CEST 2015                                                                                                    | THE MAIL ROBOT     | 07.07.2015.09.09.45                                                                                                    |
|                    | Login failure at Wed Jul 09 09:45:33 CEST 2015                                                                                                    | THE MAIL ROBOT     | 08.07.2015.09.45.33                                                                                                    |
|                    | 🗧 🗢 🤝 de compares anno compares anno compares |                    | la esta anesta la esta de seda esta la esta la esta la esta anesta de seda esta de seda esta de seda esta de se<br>La esta de seda esta de seda de seda de seda de seda de seda de seda de seda de seda de seda de seda de seda de |
|                    | Заглавље:                                                                                                    |                    |                                                                                                    |
|                    | On: maietorovie octoja                                                                                                    |                    |                                                                                                    |
|                    | Od. majstorovic.ostoja                                                                                                    |                    |                                                                                                    |
|                    | 3a: majstorovic.ostoja                                                                                                    |                    |                                                                                                    |
|                    | Копија:                                                                                                    |                    |                                                                                                    |
|                    | E III                                                                                                    |                    |                                                                                                    |
|                    |                                                                                                    |                    |                                                                                                    |
|                    | Предмет: Предмет                                                                                                    |                    |                                                                                                    |
|                    | Датум: 06.07.2015. 11.01.30                                                                                                    |                    |                                                                                                    |
|                    | Порука:                                                                                                    |                    |                                                                                                    |
|                    | Системска порука                                                                                                    |                    |                                                                                                    |
|                    |                                                                                                    |                    |                                                                                                    |
|                    |                                                                                                    |                    |                                                                                                    |
|                    |                                                                                                    |                    |                                                                                                    |
|                    |                                                                                                    |                    |                                                                                                    |
|                    |                                                                                                    |                    |                                                                                                    |
|                    |                                                                                                    |                    |                                                                                                    |
|                    |                                                                                                    |                    |                                                                                                    |
|                    |                                                                                                    |                    |                                                                                                    |
|                    |                                                                                                    |                    |                                                                                                    |
|                    |                                                                                                    |                    |                                                                                                    |
|                    |                                                                                                    |                    |                                                                                                    |
|                    | Downa Attachments (1)                                                                                                    |                    |                                                                                                    |
| <u>.</u>           | A A A A A A A A A A A A A A A A A A A                                                                                                    |                    |                                                                                                    |

Ilustracija 11 - Dio sa pregledom pošte

Treći dio se nalazi ispod pregleda spiska poruka i čini ga sadržaj poruke sa svim podacima (*od, za, predmet, datum,* itd.) - Ilustracija 12.

|          | e:                   |  |
|----------|----------------------|--|
| Од:      | majstorovic.ostoja   |  |
| 3a:      | majstorovic.ostoja   |  |
| Копија:  |                      |  |
| БЦЦ;     |                      |  |
| Предмет: | Предмет              |  |
| Датум:   | 06.07.2015. 11.01.30 |  |
| Порука:  |                      |  |
|          |                      |  |
|          |                      |  |
|          |                      |  |

Ilustracija 12 - Dio ekrana sa sadržajem poruke

#### Pristup prilogu iz e-poruke

Ukoliko poruka ima prilog, to će biti vidljivo na kartici same poruke i označeno brojem priloga (Ilustracija 13).

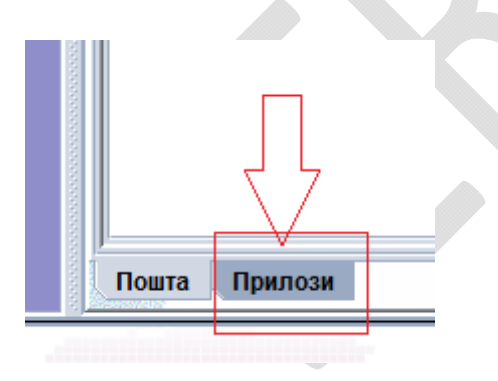

Ilustracija 13- Kartica za prilog u e-pošti

Pritiskom na karticu **Prilozi** dobije se pregled priloga i informacije o prilogu (Ilustracija 14). Predviđeno je da se prilog (npr. deklaracija) može otvoriti iz same poruke, <u>međutim</u>, tokom početnog rada ova opcija možda neće biti aktivna.

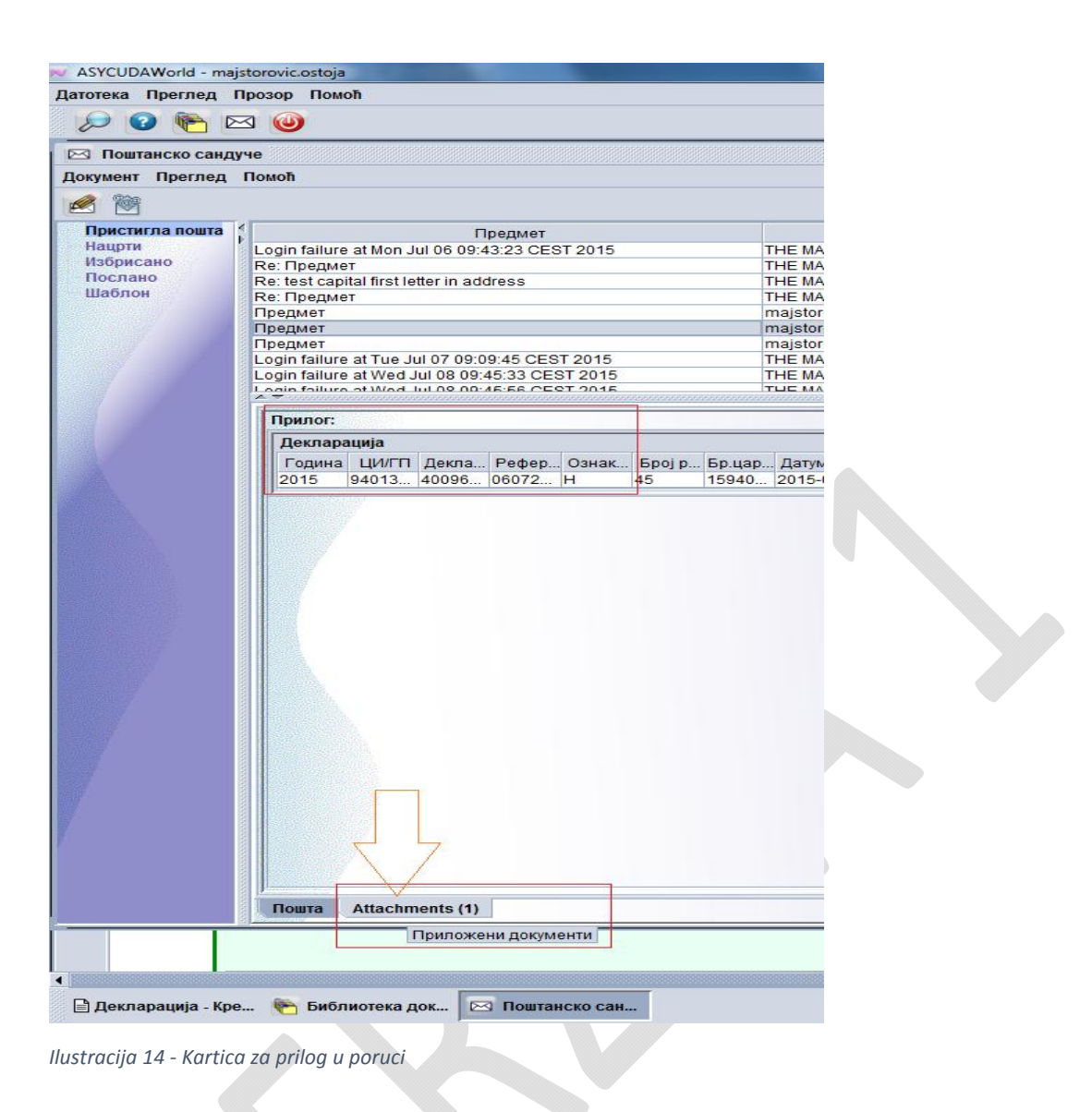

#### Lična podešavanja u AW

Svaki korisnik ima pripadajuća prava pristupa AW sistemu na koja ne može uticati. Korisnik može da mijenja lična podešavanja svog radnog okruženja, npr.: izbora jezika i pisma, promijena lozinke, vrijeme aktiviranja zaštite ekrana, itd.

Opcijama za lična podešavanja korisnik može pristupiti ako u biblioteci dokumenata ide **desnim** pritiskom miša na opciju **Moj profil**, a zatim odabere **Ažuriranje** (Ilustracija 15)

| Dokumer | nt Prealed Pomoć  |
|---------|-------------------|
|         |                   |
|         |                   |
| )- 🔊 A  | SYCUDA            |
| 🕞 🔂 Me  | đunarodne norme   |
| Acres   | Mail marfil       |
|         | Moj profil        |
| ~       | A žurirania       |
| >       | C Azumranje       |
|         | Q Add Certificate |
|         | **                |
|         | Otvori sve        |
|         | Zatvori sve       |
|         | Zatvaranie        |

Ilustracija 15 - Opcija za pristup ličnim podešavanjima

#### Promjena lozinke

Korisnik svoju lozinku mijenja pomoću kartice broj 2: Identifikacija (Ilustracija 16)

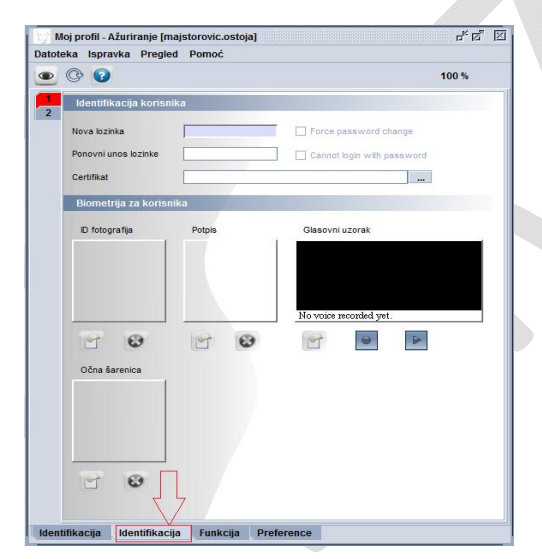

llustracija 16 - Kartica za promjenu lozinke

Korisnik u polje *Nova lozinka* unosi željenu lozinku i tu istu lozinku unosi još jednom u polje *Ponovni unos lozinke* (Ilustracija 17)

| Dato | teka Ispravka Pregled Pomoć |                  |
|------|-----------------------------|------------------|
| ۲    | © 0                         |                  |
| 1    | Identifikacija korisnika    |                  |
|      | Nova lozinka                | Force password   |
|      | Ponovni unos lozinke        | Cannot login wit |
|      | Certifikat                  |                  |

Ilustracija 17 - Kartica za unos nove lozinke

Nakon izmjene korisničkih podešavanja potrebno ih je registrovati u sistemu pomoću

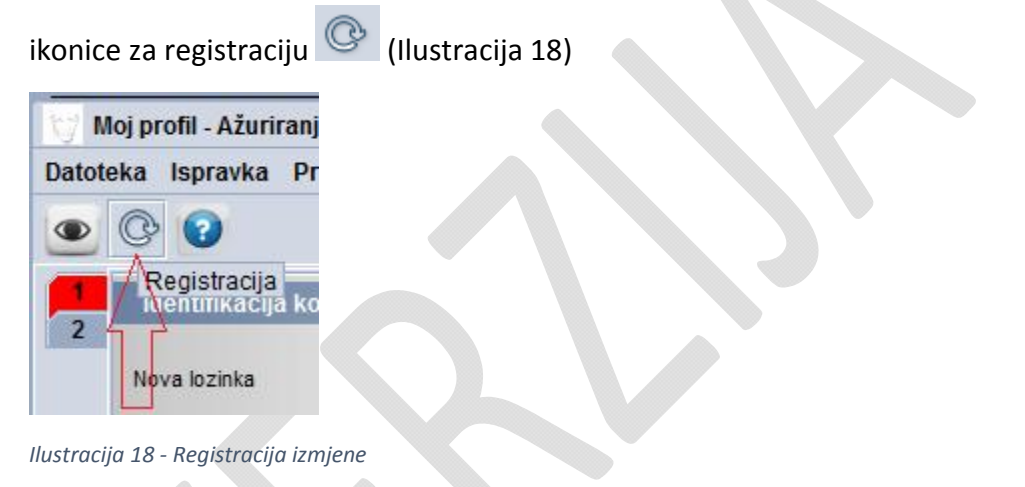

Sistem će tražiti da potvrdite izmjenu lozinke tako da još jednom unesete <u>staru</u> lozinku (Ilustracija 19)

| Lozinka | X                           |
|---------|-----------------------------|
| 2       | Unesite vašu staru lozinku! |
|         | ✓ ×                         |

Ilustracija 19 – Ekran za unos stare lozinke

## Promjena jezika radnog okruženja

Jezik radnog okruženja mijenjamo u ličnim podešavanjima pomoću kartice broj 4 - *Preference* (Ilustracija 20)

| loj profil - Ažuriranje (<br>eka Ispravka Preg | najstorovic.ostoja]<br>ed Pomoć                 | r Ø M |  |
|------------------------------------------------|-------------------------------------------------|-------|--|
| 0                                              |                                                 | 100 % |  |
| ldentifikacija koris                           | nika                                            |       |  |
| Prijavljivanje korisnika                       | majstorovic.ostoja                              |       |  |
| Referenca naloga                               | BACB                                            |       |  |
| Vlasnik naloga                                 | EO Customs Brokers                              |       |  |
| Lični podaci                                   |                                                 |       |  |
| Naziv                                          | Majstorović Ostoja                              |       |  |
| Adresa                                         | MERIDIAN<br>BANJA LUKA                          |       |  |
| Poštanski broj<br>Država                       | 78000 Grad Banja Luka<br>Bosnia and Herzegovina |       |  |
| Telefon#                                       | 000                                             |       |  |
| Mobilni telefon#                               |                                                 |       |  |
| E-pošta                                        | 000                                             |       |  |
| tifikacija Identifika                          | cija Funkcija Preference                        |       |  |

Ilustracija 20 - kartica za odabir jezika

U padajućem meniju za jezik odaberite jednu od ponuđenih opcija za jezik (Ilustracija 21).

| _ |                                       |                                  |  |  |  |  |
|---|---------------------------------------|----------------------------------|--|--|--|--|
| 2 | Korisničko okruženje                  |                                  |  |  |  |  |
| 3 | Postavke                              | 2                                |  |  |  |  |
| 4 | F                                     |                                  |  |  |  |  |
| 5 | Look & feel, theme                    | Jezik                            |  |  |  |  |
|   | Metal Blue                            | nrvatski                         |  |  |  |  |
|   |                                       | Bosnian   Bosnia and Herzegovina |  |  |  |  |
|   |                                       | English                          |  |  |  |  |
|   |                                       | French                           |  |  |  |  |
|   | L                                     | Serbian                          |  |  |  |  |
|   |                                       | Serbian   Bosnia and Herzegovina |  |  |  |  |
|   | Pravila za radnu povr                 | Si Serbian   Serbia              |  |  |  |  |
|   |                                       | IIIVataki                        |  |  |  |  |
|   | Prikaz alata                          |                                  |  |  |  |  |
|   | Omogućiti pokaziv                     | ač miša                          |  |  |  |  |
|   | Povećanje radne r                     | površine kod prijavljivanja      |  |  |  |  |
|   |                                       | portoine koa prijarijiranja      |  |  |  |  |
|   | Prozor sa prikazo                     | m greške na vrhu dokumenta       |  |  |  |  |
|   | Pravila e-pošte                       |                                  |  |  |  |  |
|   | Lipozorenie o novni poruci tokom rada |                                  |  |  |  |  |
|   |                                       |                                  |  |  |  |  |
|   | Upozorenje o nove                     | oj poruci nakon prijavljivanja   |  |  |  |  |
|   | HistorizeTable Cache                  |                                  |  |  |  |  |
|   | HistorizeTable Cache                  |                                  |  |  |  |  |
|   | HistorizeTable Cache                  |                                  |  |  |  |  |

Ilustracija 21 - Padajući meni za izbor jezika

Zatim registrujte vašu promjenu pritiskom na ikonicu Registracija (Ilustracija 22).

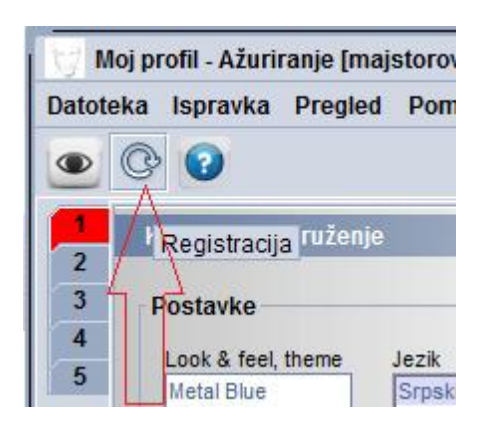

Ilustracija 22 - Registracija izmjene

Nakon urađene registracije, sistem će potvrditi korisniku da je proces završen (Ilustracija 23)

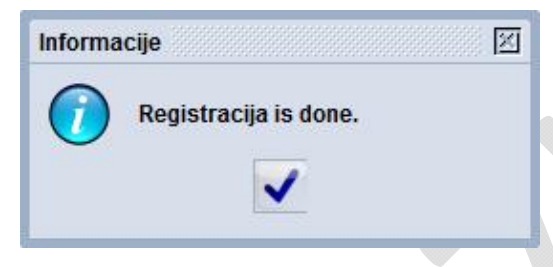

Ilustracija 23 - Potvrda da je urađena registracija izmjene

## Otvaranje nove deklaracije - kreiranje

U biblioteci dokumenata otvorite: *ASYCUDA -Obrada deklaracije-Unos deklaracija*-*Deklaracija*. Na meniju **Deklaracija Deklaracija** <u>desnim</u>tasterom miša aktivirajte opciju: *Kreiranje deklaracije* (Ilustracija 24)

| 附 Biblioteka do                                                                                                    | okumenata                                                   | ък [5     |
|----------------------------------------------------------------------------------------------------|-------------------------------------------------------------|-----------|
| Dokument Preg                                                                                                    | led Pomoć                                                   |           |
|                                                                                                    |                                                             |           |
| <ul> <li>♀ MN ASYCUDA</li> <li>○ つ Obračun</li> <li>♀ つ Obrada</li> <li>♀ つ Obrada</li> <li>♀ つ Unos</li> <li>♀ つ Unos</li> </ul> | n i plaćanja<br>deklaracije<br>s deklaracija<br>Deklaracija |           |
|                                                                                                    | Kreiranje deklaracije                                       |           |
| ⊙ ⊖ Međunaror                                                                                                    | 🔎 Pronađi                                                   |           |
| Moin                                                                                                    | 🞾 Pronađi neplaćene de                                      | klaracije |
|                                                                                                    | 🔎 Pronađi pohranjene                                        |           |
|                                                                                                    | Otvori sve                                                  |           |
|                                                                                                    | Zatvori sve                                                 |           |
|                                                                                                    | Zatvaranje                                                  |           |

Ilustracija 24 - Otvaranje nove deklaracije

Otvoriće se prazan obrazac deklaracije, spreman za popunjavanje (Ilustracija 25):

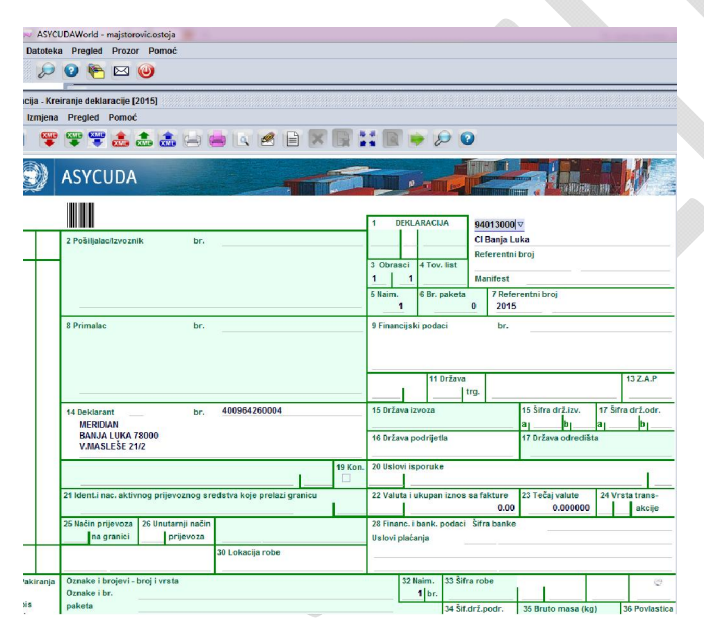

Ilustracija 25 – Ekran sa novom deklaracijom

## Provjera deklaracije

U svakom trenutku rada sa deklaracijom može se aktivirati sistemska provjera ispravnosti

popunjenih rubrika pomoću ikonice Provjera dokumenta (Ilustracija 26).

| Datoteka Pregled Prozor Pomoć              |
|--------------------------------------------|
| 🛛 🖉 🍋 🖂 🕘                                  |
| Deklaracija - Kreiranje deklaracije [2015] |
| Dupteka Ispravka Pregled Pomoć             |
| 💽 🖿 🤓 罕 📽 歳 🚖 😑                            |
| Provjera dokumenta<br>ASYCUDA              |

Ilustracija 26 – Ikonica za aktiviranje provjere

Tada sistem izvršava određeni niz logičkih kontrola svih rubrika i obračun dažbina, a nakon kojih daje spisak sa pronađenim greškama (Ilustracija 27) ili će potvrditi da je provjera u redu (Ilustracija 28).

Sistem neće dozvoliti dalju obradu deklaracije dok se sve navedene greške ne otklone.

|     |         |       |                                |      |      |                                   |            | 5- <u></u> |                                      | · · · - |
|-----|---------|-------|--------------------------------|------|------|-----------------------------------|------------|------------|--------------------------------------|---------|
|     |         |       |                                |      |      |                                   | 19 Кон.    | 20 Усло    | ви испоруке                          |         |
|     |         |       |                                |      |      |                                   |            |            |                                      |         |
|     |         |       | 21 Идент.и нац. акти           | вног | прев | озног средства које прелази грани | цу         | 22 Валу    | та и укупан износ са фактуре<br>0.00 | 23      |
|     |         |       | 25 Начин превоза<br>на граници | 26 Y | П    | Поруке                            |            |            | -                                    |         |
|     |         |       |                                | _    |      | Грешка: Статистичка вриједнос     | т мора бит | и већа од  | 10                                   |         |
|     |         |       |                                | - 1  |      | Грешка: Врста декларације, ун     | ос обавеза | н          |                                      |         |
|     |         |       |                                |      |      | Грешка: Врста декларације Х, у    | нос обаве  | зан        |                                      |         |
|     | 31 Пакс | в.    | Ознаке и бројеви -             | Бро  |      | Грешка: Шифра опште процеду       | ре деклар  | ације, ун  | ос обавезан                          |         |
|     | И       |       | Ознаке и бр.                   |      | STOP | Грешка: Заступник - шифра, ун     | ос обавеза | н          |                                      |         |
|     | опис    |       | пакета                         |      | -    | Грешка: Хармонизовани систел      | I- шифра ( | обе, уно   | с обавезан                           |         |
|     | робе    |       | Бр. и врста                    |      |      | Грешка: Шифра проширене цаг       | инске про  | целуре, у  | нос обавезан                         |         |
| јци | Нап     | омена | о вриједности 🛛 Р              | ачуі | _    | Грешка: Држава поријекла - ши     | фра, унос  | обавеза    | H                                    |         |
|     |         | á     |                                |      |      |                                   |            |            | - 34                                 |         |

Ilustracija 27 – Spisak sa greškama pronađenim prilikom provjere

Nakon što je provjera uspješno završena, sistem će javiti da je dokument provjeren i tražiće da potvrdite pritiskom na kvačicu (Ilustracija 28).

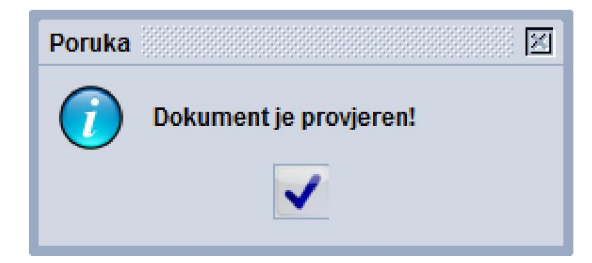

Ilustracija 28 – Provjera uspješno završena

#### Provjera i unos podataka o priloženim dokumentima

Da bi ste u kartici **Priloženi dokumenti** unijeli podatke o priloženim dokumentima, potrebno je da prvo aktivirate <u>provjeru</u> kojom će sistem automatski da ponudi spisak traženih dokumenata (Ilustracija 29).

| отека Преглед Прозор Помоћ                                                                                                    |                                                               | Contraction and the second |
|----------------------------------------------------------------------------------------------------|---------------------------------------------------------------|----------------------------|
|                                                                                                    |                                                               |                            |
| ) 😰 🍖 🖂 🎯                                                                                                    |                                                               |                            |
|                                                                                                    | Декларација - Кремрање декларације [2015]                     |                            |
| готека Исправка Преглед Помоћ                                                                                                    |                                                               |                            |
| 🗸 🗸 🖻 😤 🕾 🌲 🏝                                                                                                    | , 🏦 🚔 🔍 🌌 🖹 🗶 🗑 🚼 🔛 🔶 🔎 🥝                                     | 100 %                      |
| ASYCUDA<br>J. И - Страница приложених докуменат                                                                                                    |                                                               |                            |
| 2<br>цигт<br>94013000 СI Banja Luka                                                                                                    | Идентификација декларације                                    |                            |
| Зрста Референтни број<br>М Н                                                                                                    | Број декларанта Број процјене Брл<br>2015 test3010MijekoM / 1 | наим.                      |
| Декларант                                                                                                    | Поруке                                                        |                            |
| MERIDIAN<br>BANJA LUKA 78000<br>V.MASLEŠE 21/2                                                                                                    |                                                               |                            |
| иня. Шиф. Опис<br>1 FAK Faktura-račun                                                                                                    | Реф.бр. Дат.                                                  |                            |
| V 3<br>Нам Шиф. Опис                                                                                                    | Реф.бр. Дат                                                   |                            |
| 22                                                                                                    |                                                               |                            |
| 1         FAK         Faktura - račun           1         DIS         Dispozicija           1         SAN         Sanitarno - zdravstveno uv           1         VET         Veterinarsko unjerenje           1         UVR         Uvjerenje o kvalitetu robe           1         DVN         Prijava o cardinskoj vrljedno | jerenje<br>Isti                                               |                            |

Ilustracija 29 – Provjera i spisak priloženih dokumenata

Svaku stavku na spisku traženih dokumenata trebate dopuniti (ažurirati) sa odgovarajućim podacima i to tako što odaberete željenu stavku, a <u>desnim tasterom miša</u> odaberete opciju

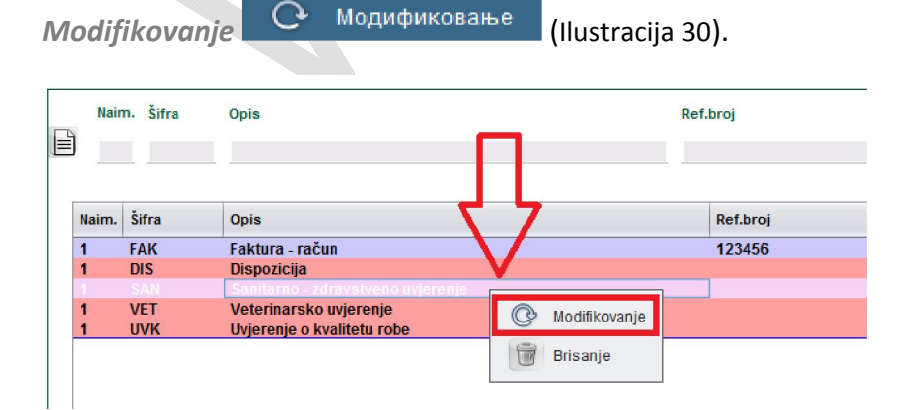

Ilustracija 30 – Odabir priloženog dokumenta za unos

U dijelu ekrana predviđenim za unos podataka, unesite odgovarajuće podatke u polja

(*referenca* i *datum*) i ažurirajte spisak pritiskom na strelicu <sup>3</sup> (Ilustracija 31).

| Nain                       | n. Šifra | Opis                              | Referenca  | Dat. |  |
|----------------------------|----------|-----------------------------------|------------|------|--|
|                            | 1 SAN    | Sanitarno - zdravstveno uvjerenje |            |      |  |
| Priloženi dokumenti - broj |          |                                   |            |      |  |
| Naim.                      | Šifra    | Opis                              | Referenca  | Dat. |  |
| 1                          | FAK      | Faktura - račun                   | 123456     | 1    |  |
| 1                          | DIS      | Dispozicija                       |            |      |  |
| 1                          | SAN      | Sanitarno - zdravstveno uvjerenje | test123456 |      |  |
| 1                          | VET      | Veterinarsko uvjerenje            |            |      |  |
| 1                          | UVK      | Uvjerenje o kvalitetu robe        |            |      |  |
|                            |          |                                   |            |      |  |

Ilustracija 31 – Red za unos podataka iz priložene dokumentacije

Ukoliko je potrebno da unesete dodatne dokumente (a koje sistem nije ponudio u spisku), u dijelu ekrana za unos popunite redom sve rubrike (*naimenovanje, šifra, referenca* i *datum*),

a zatim ažurirajte spisak aktiviranjem ikonice listića ២ (Ilustracija 32)

| L   |         |               |                            |                    |           |
|-----|---------|---------------|----------------------------|--------------------|-----------|
| 7   | Naim.   | Šifra         | Opis                       | Referenca          | Dat.      |
| Ì   | 4       | FAK           | Faktura - račun            | FAK naimenovanje 1 | 20/10/201 |
| Do  | dati pr | riloženi doku | ment                       |                    |           |
| Nai | im. Ši  | ifra          | Opis                       | Referenca          | Dat.      |
| 1   | V       | ET            | Veterinarsko uvjerenje     | VET naimenovanje1  | 15/10/20  |
| 2   | V       | ET            | Veterinarsko uvjerenje     | VET naimenovanje 2 | 21/10/20  |
| 3   | С       | MR            | Sve vrste tovarnih listova | CMR naimenovanje 3 | 30/10/20  |
| 2   | D       | IS            | Dispozicija                | DIS naimenovanje 2 | 22/10/20  |

Ilustracija 32 – Dodavanje priloženih dokumenata

#### Kontejnerske pošiljke

Ukoliko se radi o kontejnerskoj pošiljci, potrebno je da JCI polje 19 označite kvačicom 19 Kon.

. Otvoriće se dodatna kartica *Kontejneri* (Ilustracija 33) u kojoj se evidentiraju svi podaci o kontejnerima.

| 31 Pakiranja<br>i | Oznake i brojevi - broj i vrsta<br>Oznake i br.                               | 32 Naim.<br>1 br. | 33 Šifra robe             |                   |
|-------------------|-------------------------------------------------------------------------------|-------------------|---------------------------|-------------------|
| opis<br>robe      | paketa Br. i vrsta                                                            |                   | 34 Šif.drž podr.<br>aj bl | 35 Bruto masa     |
|                   |                                                                               |                   | 37 PROCIDUR               | 38 Neto masa (    |
|                   |                                                                               |                   | 40 Zbirna deklara         | cija/predhodni do |
| Napomena          | s o vrijednosti _ Napomena o procjeni _ Info stranice _ Priloženi dokumenti _ | Skenirani dokumen | nti Kontejneri            |                   |

Ilustracija 33 – Kartica "Kontejneri"

Nakon popunjavana podataka u kartici kontejner (Ilustracija 34), podaci će na štampanom obrascu biti vidljivi u rubrici 31.

| зтотека Претлед Прозор Помоћ                                                                                                    |                                                                                                    |       |
|----------------------------------------------------------------------------------------------------|----------------------------------------------------------------------------------------------------|-------|
| 😡 🔁 👘 😡                                                                                                    |                                                                                                    |       |
|                                                                                                    | Декларација - Кремрање декларације (2015)                                                                                                    |       |
| (атотека Исправка Преглед Помоћ                                                                                                    |                                                                                                    |       |
| ▶ ✔ ✔ 🗎 🌹 🖤 📽 🏦                                                                                                    | 1 击 📥 🔄 📾 🔍 🗃 🗐 🗶 🛒 🗮 🗯 🖉 의                                                                                                    | 100 % |
|                                                                                                    |                                                                                                    |       |
| эци - контејнери                                                                                                    |                                                                                                    |       |
| UMITTI<br>94013000 CI Banja Luka                                                                                                    |                                                                                                    |       |
| Врста Референтни број                                                                                                    | Број декларанта Број процјене Бр.нан                                                                                                    | w     |
| 104 1                                                                                                    | 2015 2431 / 2                                                                                                    |       |
| Декларант                                                                                                    |                                                                                                    |       |
| 403228250009                                                                                                    |                                                                                                    |       |
| WORLD No1 DOD                                                                                                    |                                                                                                    |       |
| GRADIŠKA                                                                                                    |                                                                                                    |       |
| IDIE DD                                                                                                    |                                                                                                    |       |
| URIJE BB                                                                                                    |                                                                                                    |       |
| URUE BB                                                                                                    |                                                                                                    |       |
| URUE BB                                                                                                    |                                                                                                    |       |
| URLJE BB<br>Намм. Бр. контејнера Бр.л.                                                                                                    | ac. Bjocra fastonana Rjocra El-0. Pode Texcetes pode Texcetes pod                                                                                                    |       |
| UBLIE BB<br>Hans. Op. Kontrejneps Bp.nz                                                                                                    | ах. Прота каколяма Прота D0 Робе Техлен робе Техлена роб                                                                                                    |       |
| URLIE BB                                                                                                    | as. Byera hastonama fipera E/O Pode Texuña pode Texana pod                                                                                                    |       |
| ИКШЕ ВВ<br>Нама. Бр. контејнера Бр.л.<br>Мал. Бр. контејнера Б                                                                                 | as. Bycca naxosawa Bycca Elib Pude Tex.des pude Texanos pud<br>p.mar. Bycca naxosawa Byc., Eli Pude Tex.des pude Texanos pude                                                     |       |
| URL E B<br>Нака. Бр. контејнера<br>Вр. контејнера<br>2                                                                                         | ак. Прита ваковања Прита D0 Pode Текибез робе Текима роб<br>равк. Прита ваковања Прита 20 Робе Текибез робе Текима робе<br>23 34 Токова                                           |       |
| URLIF EB<br>Hams. Bp. scortejnepa<br>Ra., Esp. scortejnepa<br>2<br>2                                                                           | as. Bjocza tascosania fljoza Elili Pode Tex.des pode Texanos pod<br>p.mas. Bjocza nanosania Rpc., Elili Pode Tex.des pode Texanos pode<br>23 34 1,000.00                          |       |
| ИКИК ВБ<br>Напк. Бр. контејнера Бр.лт<br>Икан. Бр. контејнера Б<br>2                                                                           | ак. Прста паковања Прста D0 Pude Tex. без рође Техино рођ<br>рлак. Прста паковања Прс. D0 Рође Так. без рође Текино рође<br>23 34 1,000 80                                        |       |
| ИКЛИ ВВ<br>Нама. Бр. контернера Вр.л.<br>Има. Бр. контернера Б<br>2                                                                            | ак. Прита ваковања Прита D0 Pode Теклбез робе Теклика роб<br>рлак. Прита ваковања Прита 20 Робе Теклбез робе Теклика робе<br>23 34 1,000.00                                       |       |
| URLIF EB<br>Навы. Бр. контејнера<br>Вр.лт<br>Кањ. Бр. контејнера<br>2<br>С                                                                     | as. Bycza hastosania Bycza Elib Polie Texufera polie Texunes poli<br>p.mas. Bycza nazosania Bycz. Elib Polie Texufera polie Texunes polie<br>23 34                                |       |
| Hans.         Ep. somejnego         Ep.nt           Ram.         Ep. sometejnego         Ep.nt           Ram.         Ep.sometejnego         E | ar. Bjorte nazonama Bjorta Elio Pode Texciles pode Texceno pod<br>pnasc. Bjorta nazonama Bjor. Elio Pode Texciles pode Texceno pod<br>23 34 1,000,00                              |       |
| ИКЛИ ВВ<br>Нама. Бр. контернера Вр.л.<br>Има. Бр. контернера Б<br>2                                                                            | ак. Прита ваковања Прита D0 Pode Теклбез роде Теклика роб<br>длак. Прита ваковања Прита D0 Pode Теклбез роде Теклика робе<br>23 34 1,000.00                                       |       |
| ИКЛИЕ ВВ<br>Накол. Бр. контејнера<br>Вр.л.<br>Вр. контејнера<br>2                                                                              | ак. Врста пакозања Врста D0 Робе Тек.без робе Теклена роб<br>рак. Врста накозања Врста ВР Робе Тек.без робе Теклена робе<br>23 34 Теклена Врста ВР Робе Тек.без робе Теклена робе |       |

Ilustracija 34 – Obrazac sa podacima za kontejnere

## Čuvanje (*pohranjivanje*) deklaracije

Svaka deklaracija se može sačuvati (pohraniti):

- <u>u lokalu</u> tj. u nekom direktorijumu računara na kojem se radi ili na nekoj drugoj lokaciji (USB, dijeljenom direktorjum na mreži korisnika, itd);
- <u>na serveru carine</u>, korak koji je nakon provjere obavezan za podnošenje za registraciju;

## Čuvanje (pohranjivanje) deklaracije u lokalu

Korisnik u svakom trenutku rada ima mogućnost lokalnog čuvanja (*pohranjivanja*) deklaracije, a u svrhu lične arhive, zbog prekida/nastavka rada sa tom deklaracijom ili potrebe za šablon deklaracijom i sl.

To je izvodljivo aktiviranjem ikonice iz palete alatki *Latoteku* (Ilustracija 35).

| 🖹 Deklaracija - Kre | eiranje deklaracije [2015]                   |                      |
|---------------------|----------------------------------------------|----------------------|
| Datoteka Izmjena    | Pregled Pomoć                                |                      |
| • 🗎 🖤               | 🖤 🎬 🚵 🚵 📥 📥 🔯 🦉 😭                            | 🚼 💽 🏓 🔎 🔇            |
|                     | ASYCUDA XML datoteku<br>ASYCUDA              |                      |
|                     |                                              | 1 DEKLARACIJA        |
|                     | 2 Pošiljala c/Izvozni Br.                    |                      |
|                     |                                              | 3 Obrasci 4 Tov.list |
|                     |                                              | 5 Naim 6 Br. paketa  |
|                     | 8 Primalac Br.                               | 9 Finansijski podaci |
|                     |                                              | 11 Država            |
| Ilustracija 35 – I  | Paleta alatki sa opcijom za čuvanje u lokalu |                      |

Otvoriće se ekran pomoću kojeg određujete gdje će deklaracija biti sačuvana (rubrika *Sačuvaj u: / Save in:*), pod kojim imenom (rubrika *Naziv datoteke / File name*). Nakon što definišete tražene parametre, pritisnite na taster *Sačuvaj / Save*) - (Ilustracija 36).

| 💌 Save                          |                                   | ×                                                                                                    |
|---------------------------------|-----------------------------------|----------------------------------------------------------------------------------------------------|
| Save In:                        | Documents                         |                                                                                                    |
| 5 New Fild<br>1.xml<br>10072015 | бтест40МК.xml<br>Бтест40МКвино.xm | sdc.xml           test MK 08072015.xml           test MK 09072015.xml           test MK.xml           test xml |
| File <u>N</u> ame:              | IHHHH.xml                         |                                                                                                    |
| Files of <u>T</u> ype:          | Xill File (.xml)                  | Save Cancel                                                                                                    |

Ilustracija 36 - Ekran za čuvanje deklaracije

Sistem će potvrditi da je operacija završena (Ilustracija 37), potvrdite sa pritiskom na kvačicu.

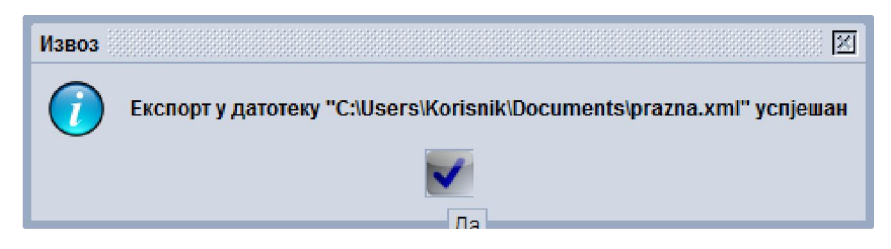

Ilustracija 37 – Sistemska potvrda o uspješno završenoj operaciji

Deklaracija je sada sačuvana u željenom direktorijumu.

#### Čuvanje (pohranjivanje) deklaracije na serveru

Popunjenu deklaraciju, prije stavljanja u carinski postupak potrebno je provjeriti i sačuvati (*pohraniti*) na carinski server.

Na traki sa alatkama, pritisnite na ikonicu 🦳 i deklaracija će se sačuvati na serveru (Ilustracija 38).

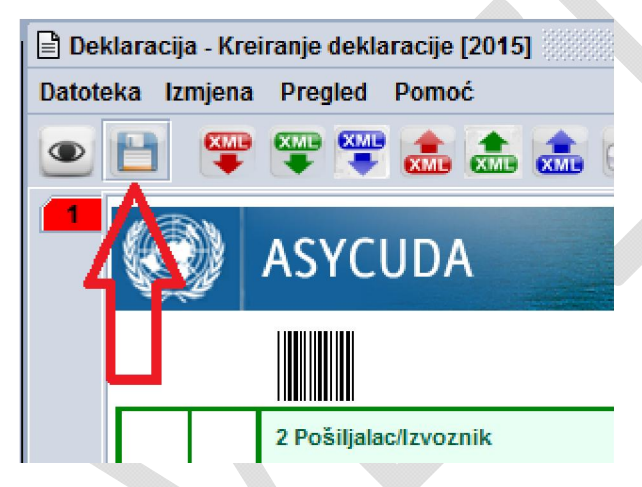

Ilustracija 38 – Ikonica za čuvanje deklaracije na serveru

Sistem će prijaviti da je sačuvao (*pohranio*) deklaraciju na serveru, a istovremeno joj je dodijelio i referentni broj deklaranta (LRN) u formatu: oznaka tekuće godine, ID broj deklaranta i oznaka unesena u polje 7 JCI (Ilustracija 39).

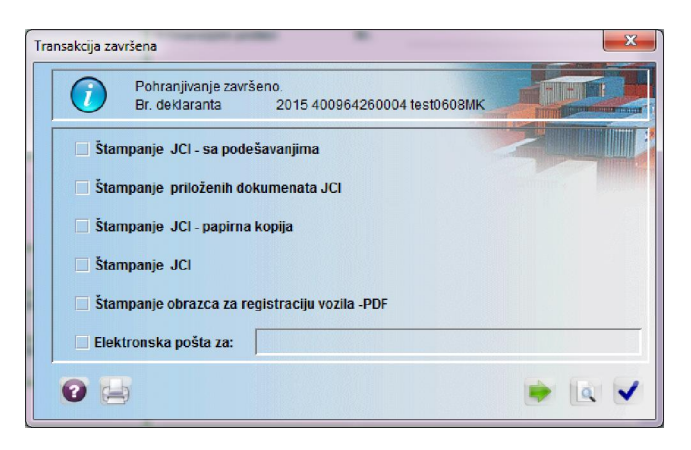

Ilustracija 39 - Sistemska potvrda o uspješno završenoj operaciji

#### Otvaranje sačuvane (pohranjene) deklaracije

Svaku sačuvanu deklaraciju (u lokalu ili na serveru) možemo otvoriti za nastavak rada.

## Otvaranje deklaracije sačuvane (pohranjene) u lokalu

Lokalno sačuvanu deklaraciju možemo otvoriti <u>tek nakon što otvorimo novu (praznu)</u> deklaraciju.

## Pomoću menija iz biblioteke dokumenata: ASYCUDA – Obrada deklaracije– Unos

*deklaracije – Deklaracija – Deklaracija*, na Deklaracija <u>desnim</u> tasterom miša aktivirajte

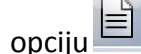

Креирање декларације Kreiranje deklaracije (Ilustracija 40)

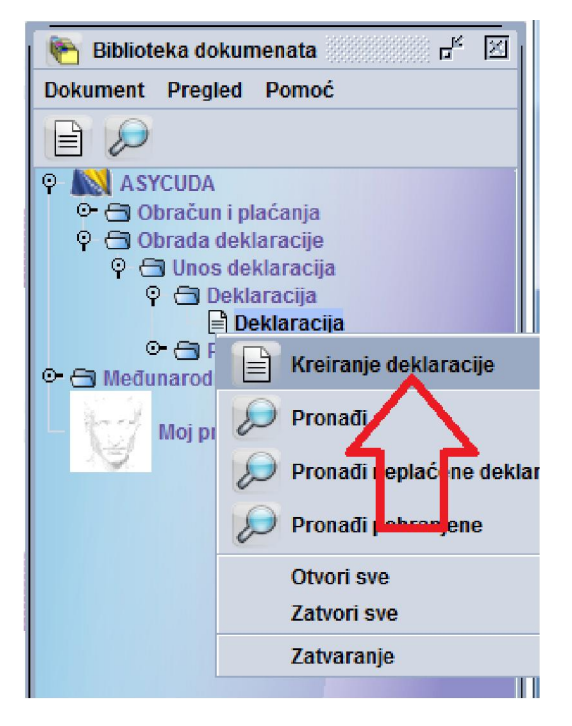

llustracija 40 – Otvaranje nove (prazne) deklaracije

Na paleti alatki odaberite ikonicu za učitavanje lokalno sačuvane deklaracije (Ilustracija 41).

|       |        |         |               |                  |       | 0000 |
|-------|--------|---------|---------------|------------------|-------|------|
| 🖹 Ден | сларац | ија - К | реирање декла | рације [201      | 5]    |      |
| Датот | ека И  | справ   | ка Преглед    | Помоћ            |       |      |
| ۲     | B      |         | 🖤 🖤 😹         |                  |       |      |
|       |        | ÷)      | ASYCUD        | UDA XML дат<br>A | отеке |      |
|       |        | Ц       |               |                  |       |      |
|       |        |         | 2 Пошиљалац/  | Извозник         | Бр.   |      |
|       |        |         |               |                  |       |      |
|       |        |         |               |                  |       |      |
|       |        |         | 8 Прималац    |                  | Бр.   |      |

Ilustracija 41 – Ikonica za učitavanje deklaracije sačuvane u lokalu

Sistem će otvoriti ekran za odabir lokalno sačuvane deklaracije u kojem locirate i izaberete željenu deklaracija i pritisnite na taster *Otvori* (**Open**) – Ilustracija 42

| 💌 Open                                                                                                    | Contract of the                                                                                                    |             |
|----------------------------------------------------------------------------------------------------|----------------------------------------------------------------------------------------------------|-------------|
| Look In: Docu                                                                                                    | nents 💌                                                                                                    | ☞ @ □ ## #= |
| 5     New Folder     1.xml     10072015recr40     14072015recr40     20072015testM     HHHHHHHHHHHHHHHHHHHHHHHHHHHHHHHHH | Prazna.xml         sdc.xml         test MK 08072015.xm         DMK.xml       test MK 09072015.xm         DMKBино.xml       test MK.xml         Kskladiste.xml       test.xml         xml       test71MK10072015.xm | il<br>il    |
| File <u>N</u> ame: test7<br>Files of <u>T</u> ype: XML                                                                   | 1MK10072015.xml                                                                                                    | Open Cancel |

Ilustracija 42 – Ekran za odabir deklaracije sačuvane u lokalu

Sistem će potvrditi učitavanje željene deklaracije, pritisnite na kvačicu (Ilustracija 43)

| Увоз |             |              |               |                | X                                 |
|------|-------------|--------------|---------------|----------------|-----------------------------------|
|      | Import from | file 'C:\Use | ers\Korisnik\ | Documents\test | 71MK10072015.xml' was successful! |
|      |             |              |               |                |                                   |

Ilustracija 43 – Sistemska potvrda o uspješno završenoj operaciji učitavanja deklaracije

Na ekranu će se pojaviti učitana deklaracija.

## Otvaranje deklaracije sačuvane (pohranjene) na serveru

Deklaraciju koja je sačuvana (*pohranjena*) na serveru otvaramo tako što u biblioteci dokumenata, <u>desnim</u> tasterom miša na meniju **Deklaracija** aktiviramo opciju

Pronađi pohranjene 🛛

Pronađi pohranjene (Ilustracija 44)

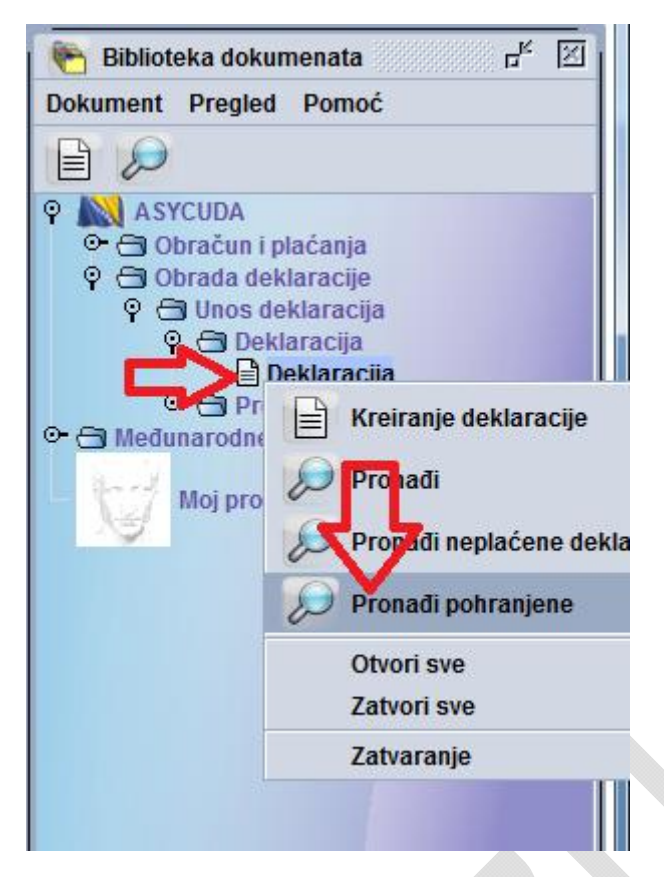

Ilustracija 44 – Meni za učitavanje deklaracije sačuvane na serveru

Ekran za pretraživanje deklaracija daje mogućnost pretraživanja na osnovu određenih kriterijuma (npr. referentni broj, izvoznik, primalac, itd.), a za koje korisnik definiše vrijednost(i) po kojima će sistem pronaći željenu deklaraciju (Ilustracija 45).

| Naziv       CI/GP carinjenja     sve       Deklarant     sve       Godina deklaracije     sve       Referentni broj     počinj       Vrsta     sve       Opšta procedura     počinj       Izvoznik     zavrže | kriterij   | vrijednost #1<br>21072015 | vrijednost # | #2 |
|----------------------------------------------------------------------------------------------------|------------|---------------------------|--------------|----|
| CI/GP carinjenja sve<br>Deklarant sve<br>Godina deklaracije sve<br>Referentni broj <b>počinj</b><br>Vrsta <b>sve</b><br>Opšta procedura <b>počinj</b><br>Izvoznik                                             | e sa 🔻     | 21072015                  |              |    |
| Deklarant sve<br>Godina deklaracije sve<br>Referentni broj <b>počinj</b><br>Vrsta <b>sve</b><br>Opšta procedura <b>počinj</b><br>Izvoznik                                                                     | e sa 🔻     | 21072015                  |              |    |
| Godina deklaracije sve<br>Referentni broj <b>počinj</b><br>Vrsta <b>sve</b><br>Opšta procedura počinj<br>Izvoznik                                                                                             | e sa 🔻     | 21072015                  |              |    |
| Referentni broj počinj<br>Vrsta sve<br>Opšta procedura počinj<br>Izvoznik zavrže                                                                                                    | esa 🔻      | 21072015                  |              |    |
| Vrsta sve<br>Opšta procedura počinj<br>Izvoznik zaveže                                                                                                    |            |                           |              |    |
| Opšta procedura počinj<br>Izvoznik zavrže                                                                                                    |            |                           |              |    |
| Izvoznik zovrše                                                                                                    | esa        |                           |              |    |
|                                                                                                    | ava ca     |                           |              |    |
| Primalac and river                                                                                                    | iva sa     |                           |              |    |
| Ukupno - dažbine i t                                                                                                    | dio rijeci |                           |              |    |
| jednai                                                                                                    | (0         |                           |              |    |
| izraz                                                                                                    |            |                           |              |    |
| prazno                                                                                                    | D          |                           |              |    |
| nije pr                                                                                                    | azno       |                           |              |    |
|                                                                                                    |            |                           |              |    |

Ilustracija 45 – Pretraživač deklaracija (unos kriterijuma i vrijednosti za pretraživanje)

Sistem kao rezultat pretraživanja na osnovu unesenih kriterijuma, daje pregled pronađenih deklaracija na serveru. Desnim tasterom miša na odgovarajućoj deklaraciji, aktivirajte opciju

| 5 | Otvaranje/Ispravka | Otvaranie/Ispravka (Ilustracija 46) |
|---|--------------------|-------------------------------------|
|   |                    |                                     |

| <b>Р</b> | retraživač: Pohra | njene deklaracij | e                 |              |                       |       |          |              |            | ् 🕹 छ  | 1 2   |
|----------|-------------------|------------------|-------------------|--------------|-----------------------|-------|----------|--------------|------------|--------|-------|
|          | 2dokumenata       | nađeno! Odaberi  | te dokument i ako | ciju iz loka | lnog menija           |       |          |              |            |        |       |
| Godina   | CI/GP carinj T    | Deklarant        | Referentni bro    | j Vrsta      | Opšta procedura       | Naim. | Izvoznik | Primalac     | Ukupno - d | ažbine | i tak |
| 2015     | 94013000          | 402646390007     | 210715test//M     | e III I      |                       | 1     |          | 200065010007 | 561.32     |        |       |
| 2015     | 94013000          | 402646390007     | 210715мкИМ        | Q Preg       | led                   | 1     |          | 401026040000 | 0.00       |        |       |
|          |                   |                  |                   | <pre></pre>  | ranje/Ispravka<br>Iji | 4     | -        |              |            |        |       |
|          |                   |                  |                   |              |                       |       |          |              |            |        |       |
|          |                   |                  |                   |              |                       |       |          |              |            |        |       |
| 0        |                   |                  |                   |              |                       |       |          |              |            | -      | ×     |

Ilustracija 46 – Rezultat pretraživanja

#### Otvoriće se odabrana deklaracija (Ilustracija 47)

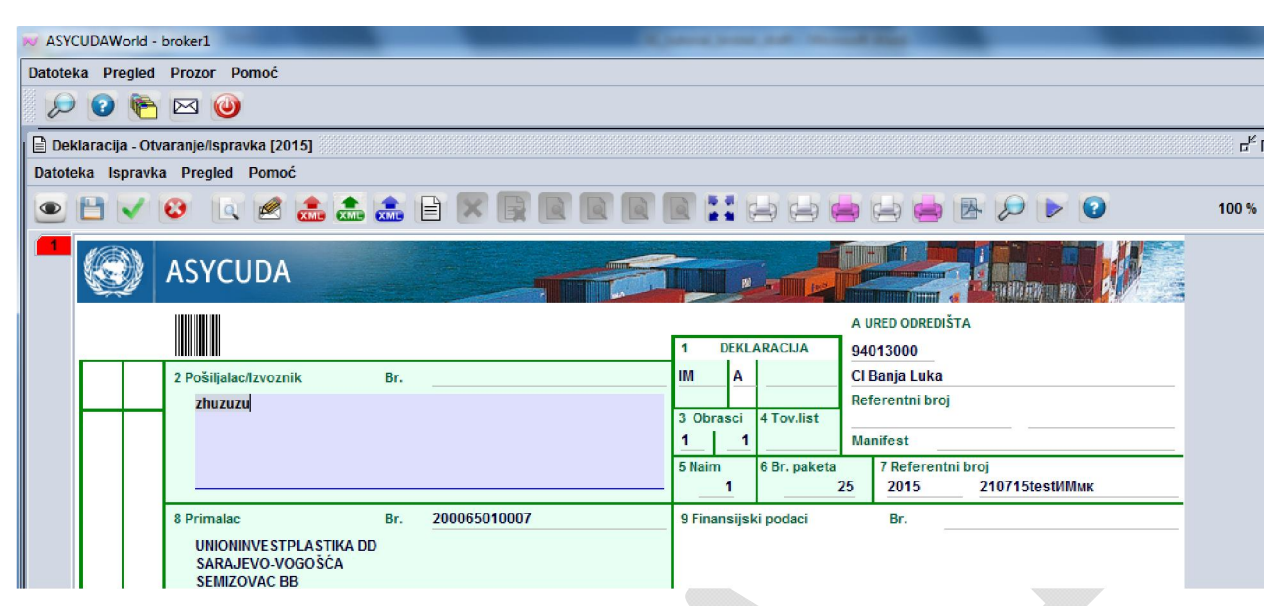

Ilustracija 47 – Deklaracija iz pretrage

#### Slanje deklaracije na registraciju i procjenu

Pripremljenu deklaraciju, provjerenu i sačuvanu na serveru, možemo poslati na registraciju i procjenu.

U paleti alatki aktiviramo ikonicu *Registracija i procjena* (Ilustracija 48). Kada se odabere ova opcija *sistem automatski dodijeljuje* MRN broj prema definisanoj strukturi, te se pokreće mehanizam selektiviteta u skladu sa podacima u carinskoj deklaraciji, programiranim kriterijima i parametrima selektiviteta na osnovu čega se šalje i obavijest o predloženim kontrolama carinske deklaracije.

| 📈 ASYCUDAWorld - majstorovic.ostoja       |                         |                  |                           |
|-------------------------------------------|-------------------------|------------------|---------------------------|
| Datoteka Pregled Prozor Pomoć             |                         |                  |                           |
| 🔎 🔎 🕐 🖂 🎯                                 |                         |                  |                           |
| 🖹 Deklaracija - Otvaranje/Ispravka [2015] |                         |                  |                           |
| Datoteka Ispravka Pregled Pomoć           |                         |                  |                           |
| • • • • • • • • • • • • • • • • • • • •   |                         |                  |                           |
| Registracija i procjena<br>ASYCUDA        |                         |                  |                           |
|                                           | 1 DEK                   | ARACIJA          | A URED ODREDI<br>94013000 |
| 2 Pošiljalac/Izvoznik Br.                 | IM A                    |                  | CI Banja Luka             |
|                                           |                         |                  | Referentni bro            |
|                                           | 3 Obrasci               | 4 Tov.list       | Manifest                  |
|                                           | 5 Naim<br>1             | 6 Br. paketa     | 7 Referent<br>1 2015      |
| 8 Primalac Br. 209051310005 🗸             | 9 Finansija             | ki podaci        | Br.                       |
| FERHEM DOO<br>LUKAVAC                     | Bosch Ele<br>Majestic a | ctric<br>v, 5768 |                           |

Ilustracija 48 – Ikonica za aktiviranje registracije i procjene

#### Sistem traži da potvrdite operaciju (Ilustracija 49)

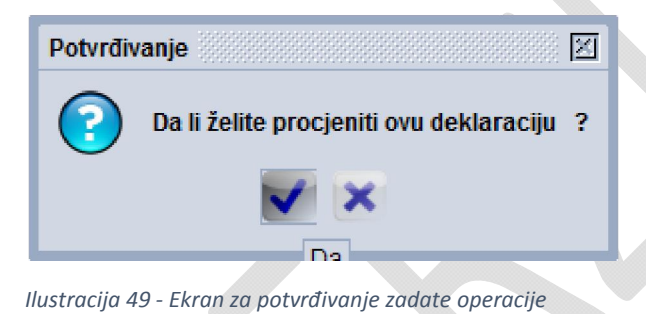

Sistem zatim daje obavještenje korisnicima koje sistem automatski šalje nakon izvršenih sistemskih provjera deklaracije, automatsko dodjeljivanje MRN broja i pokretanja mehanizma selektiviteta koje izvršava sistem prikazano na slijedećoj ilustraciji (Ilustracija 50).

| Tr | ansakcija završena                                                                                          |
|----|----------------------------------------------------------------------------------------------------|
|    | Deklaracija je odabrana<br>Br. deklaranta 2015 400964260004 2107testMijekoMK<br>Car. ref.: H 188 22/07/2015 |
|    | Stampanje JCI - sa podešavanjima                                                                            |
|    | Stampanje priloženih dokumenata JCI                                                                         |
|    | 🗌 Štampanje JCI - papirna kopija                                                                            |
|    | 🗌 Štampanje JCI                                                                                             |
|    | Stampanje obrazca za registraciju vozila -PDF                                                               |
|    | Elektronska pošta za:                                                                                       |
|    |                                                                                                    |

Ilustracija 50 – Sistemsko obavještenje o toku obrade

Pregled završenih deklaracija biće blagovremeno omogućen putem UIO AW internet stranice.

## Štampanje deklaracije

Deklaraciju možete odštampati pomoću ikonica u traki alata na samoj deklaraciji: bijela

ikonica 🔄 za ispis deklaracije na bijelom papiru i ružičasta ikonica 🚍 za ispis deklaracije na zelenom obrascu (Ilustracija 51).

| N ASYCUDAWorld                              |               |     | - |
|---------------------------------------------|---------------|-----|---|
| Датотека Преглед Прозор Помоћ               |               |     |   |
| 🖉 🔎 😨 🍋 🖂 🥹                                 | $\frac{1}{2}$ |     |   |
| 📔 Декларација - Креирање декларације [2015] |               |     |   |
| Датотека Исправка Преглед Помоћ             |               |     |   |
| 💌 🗸 🗸 🖻 🦉 罕 🖤 🌲 🎰                           |               | a 🙍 |   |
| ASYCUDA                                     |               |     |   |

Ilustracija 51 – Ikonice za štampanje deklaracije

Iste te opcije su dostupne u padajućem meniju **Datoteka: Ispis ekrana** 🔛 Ispis ekrana

(ispis na bijelom papiru) i **Zeleni obrazac** (ispis na zelenom obrascu) - (Ilustracija 52)

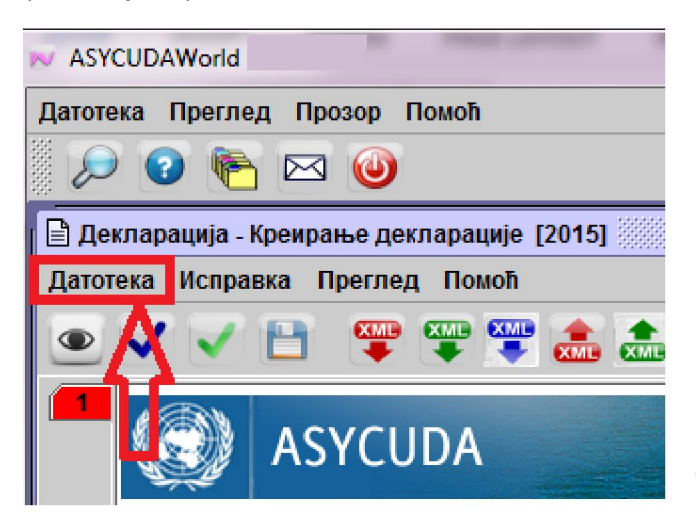

Ilustracija 52 – Padajući meni za štampanje deklaracije

Nakon slanja deklaracije na registraciju i procjenu sistem automatski nudi opcije za štampanje te deklaracije, potrebno je samo da željeni načina štampanja označite kvačicom (Ilustracija 53).

| Трансакција :           | завршена                                                                                        | X            |
|-------------------------|-------------------------------------------------------------------------------------------------|--------------|
|                         | Декларација је одабрана<br>Бр.декларанта: 2015 200428340004 #3<br>Реф.бр.: I 1 03/11/2015       | ЦРВЕНА ТРАКА |
| атш —<br>шта<br>Утш •   | ампање ЈЦИ - са подешавањима<br>ампање приложених докумената ЈЦИ<br>ампање ЈЦИ - папирна копија |              |
| — Шта<br>— Шта<br>— Еле | ампање ЈЦИ<br>ампање обрасца за регистрацију возила - PDF<br>ектронска пошта за:                |              |
| 0                       | Ð                                                                                               | 🗭 💽 🗸        |

Ilustracija 53 – Ekran za štampanje deklaracije

## Štampanje otpremnice

Ukoliko je u JCI polju 48 unesena šifra garancije (Ilustracija 54), nakon završene procjene sistem daje opciju za štampanje otpremnice.

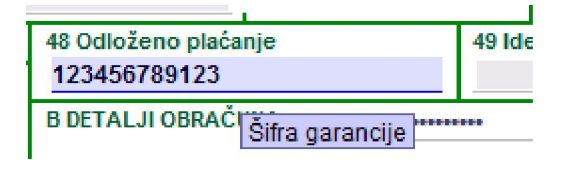

Ilustracija 54 – Ikonica za štampanje deklaracije

#### Pronađite deklaraciju pomoću pretraživača, odaberite je desnim tasterom miša i aktivirajte

-40

| Декларација протраживач       с* С       С         28докумената нађено! Одаберите документ и акцију из локалног менија          Датум рети       Ва из 1510001000000606144       02/11/2015       Пи       1       4006. 314.34       L       2.1       03/11/2015       Green          5       10001.       400854240.       #3       H       63       1510001000000066143       02/11/2015       M       H       1       4000.       314.34       L       2.1       03/11/2015       Green       5         5       10001.       400854240.       aa       H       65       15100010000000066143       02/11/2015       M       H       3       4008.228.28.38       L       23       03/11/2015       Green       5         5       94013.       400854240.       M000132       A       161       1594013000000182A0       02/11/2015       M       H       3       4008.228.38       L       23       03/11/2015       Sene         5       94013.       400854240.       M00854240.       M00854240.       M009/2018       03/11/2015       Sene       N       H       1       410.311/2015       Sene       N       H       L       S67       03/11/2015 </th <th></th> <th>1000000</th> <th>inclusion</th> <th></th> <th></th> <th></th> <th>1</th> <th></th> <th>unce ca</th> <th>1<sup>-1</sup>1111</th> <th></th> <th></th> <th>-12</th> <th></th> <th></th> <th>ICIN COMP</th> <th></th> <th></th> <th></th> <th></th>                                                                                                    |          | 1000000 | inclusion    |            |           |            | 1           |                                               | unce ca    | 1 <sup>-1</sup> 1111 |           |              | -12    |          |            | ICIN COMP    |          |        |   |  |
|----------------------------------------------------------------------------------------------------|----------|---------|--------------|------------|-----------|------------|-------------|-----------------------------------------------|------------|----------------------|-----------|--------------|--------|----------|------------|--------------|----------|--------|---|--|
| Декларация претраживат       D       D       D       D         228докумената нађено! Одаберите документ и акцију из покалног менија         ина ЦИ.       Декларант       Рефере. Ознака.       Број ре.       Бр. царинске регистрациј.       Датум реги.       Вр. Општа.       На.       Изол.       Пре.       Датум прец.       Трака         5       10001.       400854240.       #3       H       65       151000100000068H3       02/11/2015       M       H       1       4008.       292.63.8       L       20       03/11/2015       Green         5       10001.       400854240.       N0132.       A       161       1594013000000163A0       02/11/2015       M       H       3       4008.2       292.63.8       L       23       03/11/2015       Green         5       94013.       400854240.       M01432.       A       161       1594013000000163A0       02/11/2015       M       H       3       4008.2       292.63.8       L       20       03/11/2015       Green.       0       L       60.3       03/11/2015       Green.       0       L       60.4       03/01/2015       Green.       0       L       60.3       03/11/2015       Green.       0       L       60.                                                                                                    | <b>.</b> | lovnon  |              |            |           |            |             |                                               |            |                      |           |              |        |          |            |              | _K-2 [X  | 1      |   |  |
| 28докумената нађено! Одаберите документ и акцију из локалног менија         ина ЦИ.       Декларант       Рефере.       Ознак.       Број ре.       Бр царинске регистрациј.       Датум реги.       Бр.       Општа.       На.       Изов.       Ли и       Про.       Дитум роц.       Траза         5       10001.       400854240.       #3       H       63       151000100000006414       02/11/2015       M       H       1       4010e.       4106.45       L       20       03/11/2015       Green       6         5       10001.       400854240.       M00132.       A       161       15100010000006611       03/11/2015       Green       0       L       63/03       03/11/2015       Green       0       L       60/08       03/11/2015       Green       0       L       60/08       03/11/2015       Green       0       L       60/08       03/11/2015       Green       0       L       60/08       03/11/2015       Green       0       L       60/08       03/11/2015       Green       0       L       60/08       03/11/2015       Green       0       L       60/08       03/11/2015       Green       0       L       60/08       03/11/2015       Green       0       0                                                                                                    |          | цеютара | ција претрах | кивач      |           |            |             |                                               |            |                      |           |              |        |          |            |              |          | -      |   |  |
| ина ЦИ       Г. Декларант       Рефере.       Ознак.       Број ре       Бр царинске регистрациј       Датум реги       Бр.       Општа       На       Изво.       При       Укупне       Ознак       Про       Датум проц       Трака         5       10001       400854240#3       H       63       1510001000000063H4       02/11/2015       M       H       1       400841.4.4       L       21       03/11/2015       Green         5       10001       400854240#3       H       65       1510001000000068H12       03/11/2015       M       H       1       40084.164.5       L       22       03/11/2015       Green       6         5       40013       400854240       M00132       A       161       159401300000161A3       02/11/2015       M       H       1       4008       22       03/11/2015       Seree       0       L       604       03/11/2015       Seree       5       94013       400854240       0002682 A       100/14/2015       Seree       5       94013       400854240       0002682 A       11/2015       Seree       5       94013       400854240       0002682 A       11/2015       Seree                                                                                                    | i        | 28д     | окумената на | ђено! Одаб | берите до | кумент и а | цију из лок | алног менија                                  |            |                      |           |              |        |          |            |              |          | E.     |   |  |
| 5 10001 400854240 #3 H 63 15100010000006814 02/11/2015 M H 1 4008 314.34 L 21 03111/2015 Green<br>5 10001 400854240 #3 H 65 15100010000006814 02/11/2015 M H 1 4008 314.34 L 21 03111/2015 Green<br>5 10001 400854240 M00132 A 161 15940130000006814 02/11/2015 M H 3 4008 226.38 L 23 03111/2015 Green<br>5 94013 400854240 M00128 A 161 15940130000001681A 02/11/2015<br>5 94013 400854240 M002892 A 163 1594013000000168A0 02/11/2015<br>5 94013 400854240 M002892 A 164 1594013000000168A0 02/11/2015<br>5 94013 400854240 M002892 A 164 1594013000000168A0 02/11/2015<br>5 94013 400854240 M002892 A 164 1594013000000168A0 02/11/2015<br>5 94013 400854240 M002892 A 164 1594013000000168A0 02/11/2015<br>5 94013 400854240 M002892 A 164 1594013000000280H4 07/09/2015<br>5 94013 400854240 M002892 A 164 1594013000000280H4 07/09/2015<br>5 94013 400854240 824 1594013000000280H4 07/09/2015<br>5 94013 400854240 G0028917 H 289 1594013000000280H4 07/09/2015<br>5 94013 400854240 38147 H 358 1594013000000280H0 18//00/2015<br>5 94013 400854240 38147 H 358 1594013000000280H0 18//00/2015<br>5 94013 400854240 38147 H 358 1594013000000280H0 18//00/2015<br>5 94013 400854240 38147 H 358 1594013000000280H0 18//00/2015<br>5 94013 400854240 38147 H 358 1594013000000370H7 19/10/2015<br>5 94013 400854240 38147 H 370 1594013000000370H7 19/10/2015<br>5 94013 400854240 381441 H 372 1594013000000370H7 19/10/2015<br>5 94013 400854240 381441 H 372 1594013000000370H7 19/10/2015<br>5 94013 400854240 38143 H 372 1594013000000370H7 19/10/2015<br>5 94013 400854240 38143 H 372 1594013000000370H7 19/10/2015<br>5 94013 400854240 38143 H 372 1594013000000370H7 19/10/2015<br>5 94013 400854240 38143 H 372 1594013000000370H7 19/10/2015<br>5 94013 400854240 38443 H 372 1594013000000370H7 19/10/2015<br>5 94013 400854240 38443 H 372 1594013000000370H7 19/10/2015<br>5 94013 400854240 38443 H 372 1594013000000370H7 19/10/2015<br>5 94013 400854240 384                                                                                                    | ина      | ЦИ 🤇    | Декларант    | Рефере     | Ознака    | Број ре    | Бр.царинс   | ке регистрациј                                | Датум реги | Вр                   | . Општа . | . На., Изво. | При    | Укупне   | Ознак Про. | . Датум проц | Трака    | T      |   |  |
| 5 10001 402858600 bh H 64 151000100000064H3 02/11/2015 M H 1 1 4010 4106.45 L 22 03/11/2015 Green<br>5 10001 400854240 M00132 A 161 159401300000068H1 02/11/2015<br>5 94013 400854240 M00132 A 161 159401300000161A1 30/10/2015<br>5 94013 400854240 M00132 A 161 1594013000000680H 02/11/2015<br>5 94013 400854240 M001481A 163 159401300000280H4 07/09/2015<br>5 94013 400854240 M001481A 183 1594013000000280H4 07/09/2015<br>5 94013 400854240 M001481A 183 159401300000280H4 07/09/2015<br>5 94013 400854240 M001481A 284 159401300000280H4 07/09/2015<br>5 94013 400854240 M001481A 284 159401300000280H4 07/09/2015<br>5 94013 403539090 32254 H 284 159401300000280H4 07/09/2015<br>5 94013 403539090 32254 H 284 159401300000280H0 09/09/2015<br>5 94013 403539090 32217 H 289 159401300000280H0 09/09/2015<br>5 94013 400854240 8417 H 388 159401300000280H0 17/09/2015<br>5 94013 400854240 8417 H 388 1594013000000280H0 187/02/015<br>5 94013 400854240 8417 H 388 1594013000000280H0 187/02/015<br>5 94013 400854240 38153 H 359 1594013000000280H0 187/02/015<br>5 94013 400854240 38153 H 359 1594013000000280H0 187/02/015<br>5 94013 400854240 38153 H 359 1594013000000280H0 187/02/015<br>5 94013 400854240 38153 H 359 1594013000000280H0 187/02/015<br>5 94013 400854240 38153 H 359 1594013000000270H7 197/02/015<br>5 94013 400854240 38153 H 372 1594013000000370H7 197/102/015<br>5 94013 400854240 38443 H 372 1594013000000370H7 197/102/015<br>5 94013 400854240 38443 H 372 1594013000000372H5 197/102/015<br>5 94013 400854240 38443 H 372 1594013000000372H5 197/102/015<br>5 94013 400854240 38443 H 372 1594013000000372H5 197/102/015<br>5 94013 400854240 38443 H 372 1594013000000372H5 197/102/015<br>5 94013 400854240 38443 H 372 1594013000000372H5 197/102/015<br>5 94013 400854240 38443 H 372 1594013000000372H5 197/102/015<br>5 94013 400854240 38443 H 372 1594013000000372H5 197/102/015<br>5 94013 400854240 38443 H 372 159401300000                                                                                                    | 5        | 10001   | 400854240.   | #3         | Н         | 63         | 151000100   | 0000063H4                                     | 02/11/2015 | IM                   | Н         | 1            | 4008   | 314.34   | L 21       | 03/11/2015   | Green 🔺  | 1      |   |  |
| 5 10001 400854240 аа H 95 1510001000000056H2 03/11/2015 M H 3 4008 2926.38 L 23 03/11/2015 Green<br>94013 400854240 M00132 A 161 1594013000000161A1 33/10/2015<br>94013 400854240 M00128A A 162 159401300000161A3 30/10/2015<br>94013 400854240 M002682 A 164 1594013000000161A3 03/11/2015<br>94013 400854240 M002682 A 164 1594013000000284H 03/00/2015<br>94013 400854240 M002682 A 164 1594013000000284H 03/00/2015<br>94013 400854240 M0132 A 163 1594013000000284H 03/00/2015<br>94013 400854240 M0132 A 163 1594013000000284H 03/00/2015<br>94013 400854240 M0132 A 163 159401300000284H 03/00/2015<br>94013 400854240 M311/2015 3ene<br>94013 400854240 M311/2015 3ene<br>94013 400854240                                                                                                    | 5        | 10001   | 402669680    | . bh       | н         | 64         | 151000100   | 0000064H3                                     | 02/11/2015 | IM                   | н         | 1            | 4010   | 4,106.45 | L 22       | 03/11/2015   | Green    |        |   |  |
| 00001.         400854240.         Inc.         65         151000100000068H1         03/11/2015         30/10/2015           5         94013.         400854240.         M00132         A         161         1594013000000162A0         30/10/2015         0         603         03/11/2015         3erre           5         94013.         400854240.         M002685 A         162         1594013000000162A0         30/10/2015         5         604         03/11/2015         3erre         0         L         604         03/11/2015         3erre         0         L         604         03/11/2015         3erre         0         L         604         03/11/2015         3erre         0         L         604         03/11/2015         3erre         0         L         604         03/11/2015         3erre         0         L         604         03/11/2015         3erre         0         L         604         03/11/2015         3erre         0         L         619         03/11/2015         3erre         5         94013         633/37         L         588         03/11/2015         3erre         5         94013         633/31/2015         Serre         50/0         3/11/2015         3erre                                                                                                    | 5        | 10001   | 400854240    | . aa       | н         | 65         | 151000100   | 0000065H2                                     | 03/11/2015 | IM                   | н         | 3            | 4008   | 2,926.38 | L 23       | 03/11/2015   | Green    |        |   |  |
| 5 94013 400854240 №00132 А 161 1594013000001613A1 30/10/2015<br>5 94013 400854240 №002685 A 162 1594013000000163A0 30/10/2015<br>5 94013 400854240 №0014611 A 163 1594013000000163A0 02/11/2015<br>5 94013 400854240 №001482 A 164 1594013000000163A0 02/11/2015<br>5 94013 400854240 №001482 A 164 1594013000000163A0 02/11/2015<br>5 94013 400854240 №014611 A 163 1594013000000284H0 09/09/2015<br>5 94013 400854240 ©X330900 32254 H 284 1594013000000280H0 09/09/2015<br>5 94013 400854240 №1 285 1594013000000280H0 09/09/2015<br>5 94013 400854240 №141 A 189 1594013000000280H0 09/09/2015<br>5 94013 400854240 №153 H 284 1594013000000280H0 16//02/015<br>5 94013 400854240 №153 H 359 1594013000000370H7 19//02/015<br>5 94013 400854240 №153 H 359 1594013000000370H7 19//02/015<br>5 94013 400854240 №153 H 359 1594013000000370H7 19//02/015<br>5 94013 400854240 №153 H 370 1594013000000370H7 19//02/015<br>5 94013 400854240 №153 H 370 1594013000000370H7 19//02/015<br>5 94013 400854240 №143 H 370 1594013000000370H7 19//02/015<br>5 94013 400854240 №143 H 370 1594013000000370H7 19//02/015<br>5 94013 400854240 №143 H 370 1594013000000370H7 19//02/015<br>5 94013 400854240 №143 H 370 1594013000000370H7 19//02/015<br>5 94013 400854240 №143 H 370 1594013000000370H7 19//02/015<br>5 94013 400854240 №143 H 370 1594013000000370H7 19//02/015<br>5 94013 400854240 №143 H 370 1594013000000370H7 19//02/015<br>5 94013 400854240 №143 H 370 1594013000000370H7 19//02/015<br>5 94013 400854240 №143 H 370 1594013000000370H7 19//02/015<br>5 94013 400854240 №143 H 370 1594013000000370H7 19//02/015<br>5 94013 400854240 №143 H 370 159401300000370H7 19//02/015<br>5 94013 400854240 №144 L 593 03/11/2015 Zeleno V<br>2 0 0 0 0 0 0 0 0 0 0 0 0 0 0 0 0 0 0 0                                                                                                    | 5        | 10001   | 400854240.   | . nn       | H         | 66         | 151000100   | 0000066H1                                     | 03/11/2015 |                      |           |              | _      | 26.38    | L 24       | 03/11/2015   | Green    | 11     |   |  |
| 5 94013 400854240 10022685 A 162 159401300000162A0 30/102015<br>5 94013 400854240 10022692 A 163 1594013000000163A0 02/11/2015<br>5 94013 400854240 10022692 A 164 1594013000000164A9 02/11/2015<br>5 94013 400854240 10022692 A 164 1594013000000164A9 02/11/2015<br>5 94013 400854240 3839090 32254 H 284 1594013000000288H0 07/09/2015<br>5 94013 400854240 38147 H 285 1594013000000288H0 16//02015<br>5 94013 400854240 38147 H 358 1594013000000288H0 16//02015<br>5 94013 400854240 38147 H 358 1594013000000288H0 16//02015<br>5 94013 400854240 38147 H 358 1594013000000288H0 16//02015<br>5 94013 400854240 38147 H 358 1594013000000288H0 16//02015<br>5 94013 400854240 38144 H 370 1594013000000370H7 19//02015<br>5 94013 400854240 38144 H 372 1594013000000370H7 19//02015<br>5 94013 400854240 38443 H 372 1594013000000370H7 19//02015<br>5 94013 400854240 38443 H 372 1594013000000370H7 19//02015<br>5 94013 400854200 38443 H 372 1594014000000000000000000000000000000000                                                                                         | 5        | 94013   | 400854240    | . M00132   | A         | 161        | 159401300   | 0000161A1                                     | 30/10/2015 | Q                    | Прегле    | д            |        | 0        | L 603      | 03/11/2015   | Зеле     |        |   |  |
| 5 94013 400854240 №0014611 A. 163 159401300000163A0 02/11/2015<br>5 94013 400854240 №0054240 №0054240 №0054240 №144 4597 03/11/2015 3ene<br>5 94013 403539090 3273 H 280 159401300000280H4 07/09/2015<br>9 94013 403539090 3224 H 284 159401300000280H0 09/09/2015<br>9 94013 400554240 №144 4285 159401300000280H0 09/09/2015<br>9 94013 400554240 №147 H 289 159401300000280H0 12/09/2015<br>9 94013 400854240 №147 H 289 159401300000280H0 12/09/2015<br>9 94013 400854240 №147 H 289 159401300000280H0 12/09/2015<br>9 94013 400854240 №147 H 289 159401300000280H0 11/2015<br>9 94013 400854240 №147 H 289 159401300000280H0 16/10/2015<br>9 94013 400854240 №143 H 370 159401300000390H0 16/10/2015<br>9 94013 400854240 №143 H 370 159401300000370H7 19/10/2015<br>9 94013 400854240 №143 H 370 159401300000370H7 19/10/2015<br>9 94013 400854240 №143 H 370 159401300000370H7 19/10/2015<br>9 94013 400854240 №143 H 370 159401300000370H7 19/10/2015<br>9 94013 400854240 №1544 H 370 159401300000370H7 19/10/2015<br>9 94013 400854240 №143 H 370 159401300000370H7 19/10/2015<br>9 94013 400854240 №1544 H 370 159401300000370H7 19/10/2015<br>9 94013 400854240 №1544 H 370 159401300000370H7 19/10/2015<br>9 94013 400854240 №144 L 593 03/11/2015 Zeleno<br>9 94013 400854240 №144 L 593 03/11/2015 Zeleno<br>9 94013 400854240 №144 L 594 03/11/2015 Zeleno<br>9 078а9ањe / Исправка<br>9 078а9ањe / Исправка<br>9 078а9ањe / Исправка<br>9 078а9ањe / Исправка<br>9 078а9ањe / Исправка                                                                                                    | 5        | 94013   | 400854240    | . 10002685 | A         | 162        | 159401300   | 0000162A0                                     | 30/10/2015 | No                   |           |              |        | 0        | L 604      | 03/11/2015   | Зеле     |        |   |  |
| 3 94013 400854240 19002892 A     164     1594013000000284H     07/09/2015     94013 400854240 33173 H     280     1594013000000284H     09/09/2015     94013 400854240 6ARAN H     284     1594013000000284H     09/09/2015     94013 400854240 38147 H     289     1594013000000289H     18/02015     94013 400854240 38147 H     358     159401300000039H     16/10/2015     94013 400854240 38143 H     370     159401300000039H     16/10/2015     94013 400854240 38143 H     372     159401300000037H     19/10/2015     94013 400854240 38143 H     372     159401300000037H     19/10/2015     94013 400854240 38143 H     372     159401300000037H     19/10/2015     94013 400854240 38143 H     372     159401300000037H     19/10/2015     94013 400854240 38143 H     372     159401300000037H     19/10/2015     94013 400854240 38143 H     372     159401300000037H     19/10/2015     94013 400854240 38143 H     372     159401300000037H     19/10/2015     94013 400854240 38143 H     372     159401300000037H     19/10/2015     94013 400854240 38143 H     372     159401300000037H     19/10/2015     94013 400854240 38143 H     372     159401300000037H     19/10/2015     9403     9403     9403     9403     9403     9403     9403     9403     9403     9403     9403     9403     9403     9403     9403     9403     9403     9403     9403     9403     9403     9403     9403     9403     9403     9403     9403     9403     9403     9403     9403     9403     9403     9403     9403     9403     9403     9403     9403     9403     9403     9403     9403     9403     9403     9403     9403     9403     9403     9403     9403     9403     9403     9403     9403     9403     9403     9403     9403     9403     9403     9403     9403     9403     9403     9403     9403     9403     9403     9403     9403     9403     9403     9403     9403     9403     9403     9403     9403     9403     9403     9403     9403     9403     9403     9403     9403                                                                                                    | 5        | 94013   | 400854240    | .K0014611  | A         | 163        | 159401300   | 0000163A0                                     | 02/11/2015 | 100                  | Експорт   | ry T1 XML    |        | 0        | L 602      | 03/11/2015   | Зеле     |        |   |  |
| 5 94013 403539090 32254 H 284 159401300000289H0 9909/2015<br>94013 403539090 32254 H 285 159401300000289H0 9909/2015<br>94013 403539090 32254 H 285 159401300000289H0 9909/2015<br>94013 400854240 8417 H 289 1594013000000289H0 12/09/2015<br>94013 400854240 8153 H 356 1594013000000398H0 16/10/2015<br>94013 400854240 8153 H 356 1594013000000398H0 16/10/2015<br>94013 400854240 8153 H 356 1594013000000398H0 16/10/2015<br>94013 400854240 8153 H 357 1594013000000379H7 19/10/2015<br>94013 400854240 8443 H 372 159401300000370H7 19/10/2015<br>94013 400854240 8443 H 372 1594013000000372H5 19/10/2015<br>94013 400854240 88443 H 372 1594013000000372H5 19/10/2015<br>94013 400854240 8844 H 372 15940140000000372H5 19/10/2015<br>94013 400854240 8844 H 40000000000000000000000000000000                                                                                                    | 5        | 94013   | 400854240    | . 10002692 | A         | 164        | 159401300   | 0000164A9                                     | 03/11/2015 | 2/                   |           |              | _      | 0        | L 610      | 03/11/2015   | Зеле     | 1      |   |  |
| 5 94013 403539900 32254 H 284 159401300000289H0 90/92015<br>94013 400854240 SARAN H 285 159401300000289H0 120/92015<br>94013 400854240 38147 H 358 1594013000000289H0 120/92015<br>94013 400854240 38147 H 358 1594013000000289H0 120/92015<br>94013 400854240 38147 H 359 1594013000000289H0 120/92015<br>94013 400854240 38147 H 359 1594013000000399H0 120/92015<br>94013 400854240 38147 H 370 159401300000039H0 120/92015<br>94013 400854240 38147 H 370 1594013000000370H7 191/02015<br>94013 400854240 38144 H 370 1594013000000370H7 191/02015<br>94013 400854240 38143 H 372 1594013000000372H5 191/102015<br>94013 400854240 38143 H 372 159401300000372H5 191/102015<br>94013 400854240 38143 H 372 1594013000000372H5 191/102015<br>94013 400854240 38143 H 372 159401300000372H5 191/102015<br>94013 400854240 38143 H 372 159401300000372H5 191/102015<br>94013 400854240 38143 H 372 159401300000372H5 191/102015<br>94013 400854240 38143 H 372 159401300000372H5 191/102015<br>94013 400854240 38143 H 372 159401300000372H5 191/102015<br>94013 400854240 38143 H 372 159401300000372H5 191/102015<br>94013 400854240 38143 H 372 159401300000372H5 191/102015<br>94013 400854240 38143 H 372 159401300000372H5 191/102015<br>94013 400854240 38143 H 372 159401300000372H5 191/102015<br>94013 400854240 38143 H 372 159401300000372H5 191/102015<br>94013 400854240 38143 H 372 159401300000372H5 191/102015<br>94013 400854240 38143 H 372 159401300000372H5 191/102015<br>94013 400854240 38143 H 372 159401300000372H5 191/102015<br>94013 400854240 38143 H 372 159401300000372H5 191/102015                                                                                                    | 5        | 94013   | 403539090    | . 31733    | н         | 280        | 159401300   | 0000280H4                                     | 07/09/2015 |                      | Разлуж    | ење извоза   | V.     | 1.84     | L 587      | 03/11/2015   | Зеле     |        |   |  |
| 5 94013 400854240 32817 H 289 159401300000285H0 12/09/2015<br>94013 400854240 32817 H 289 1594013000000285H0 12/09/2015<br>94013 400854240 38147 H 358 1594013000000358H0 18/10/2015<br>94013 400854240 38147 H 358 1594013000000358H0 18/10/2015<br>94013 400854240 38147 H 372 1594013000000359H0 18/10/2015<br>94013 400854240 38143 H 372 159401300000037H7 19/10/2015<br>94013 400854240 38143 H 372 159401300000037H7 19/10/2015<br>94013 400854240 444 L 593 03/11/2015 Zeleno ▼<br>94013 400854240 444 L 592 03/11/2015 Zeleno ▼<br>94013 400854240 444 L 590 03/11/2015 Zeleno ▼<br>94013 400854240 444 L 590 03/11/2015 Zeleno ▼<br>94013 400854240 444 L 590 03/11/2015 Zeleno ▼<br>94013 400854240 444 L 590 03/11/2015 Ze                                                                                                    | 5        | 94013   | 403539090    | . 32254    | н         | 284        | 159401300   | 0000284H0                                     | 09/09/2015 |                      |           |              |        | 63.37    | L 588      | 03/11/2015   | Zeleno   | it i   |   |  |
| 5 94013 403539000. 32817 H 289 159401300000289H6 12/09/2015 16/10/2015 16/10/2015 1 | 5        | 94013   | 400854240    | GARAN      | H         | 285        | 159401300   | 0000285H0                                     | 09/09/2015 | <b>C</b>             | -         |              |        | 3.06     | L 589      | 03/11/2015   | Зеле     | lle.   |   |  |
| 5 94013 400854240 38147 H 358 159401300000358H0 16/10/2015<br>5 94013 400854240 38143 H 359 1594013000000359H0 16/10/2015<br>5 94013 400854240 38441 H 370 159401300000037H7 19/10/2015<br>5 94013 400854240 38443 H 372 159401300000037H7 19/10/2015<br>5 94013 400854240 38443 H 372 159401300000037H7 19/10/2015<br>5 94013 400854240 38443 H 372 1594013000000372H5 19/10/2015<br>5 94013 400854240 38443 H 372 1594013000000372H5 19/10/2015<br>5 94013 400854240 38443 H 372 1594013000000372H5 19/10/2015<br>5 94013 400854240 38443 H 372 1594013000000372H5 19/10/2015<br>5 94013 400854240 38443 H 372 1594013000000372H5 19/10/2015<br>5 94013 400854240 38443 H 372 1594013000000372H5 19/10/2015<br>5 94013 400854240 38443 H 372 1594013000000372H5 19/10/2015<br>5 94013 400854240 38443 H 372 1594013000000372H5 19/10/2015<br>5 94013 400854240 38443 H 372 1594013000000372H5 19/10/2015<br>5 94013 400854240 38443 H 372 1594013000000372H5 19/10/2015<br>5 94013 400854240 38443 H 372 1594013000000372H5 19/10/2015<br>5 94013 400854240 38443 H 372 1594013000000372H5 19/10/2015<br>5 94013 400854240 38443 H 372 159401300000372H5 19/10/2015<br>5 94013 400854240 38443 H 372 159401300000372H5 19/10/2015<br>5 94013 400854240 38443 H 372 159401300000372H5 19/10/2015<br>5 94013 400854240 38443 H 372 159401300000372H5 19/10/2015<br>5 90073 400854240 38443 H 372 159401300000372H5 19/10/2015<br>5 90073 400854240 38443 H 372 159401300000372H5 19/10/2015<br>5 90073 400854240 40073848<br>5 90073 400854240 40073848<br>5 90073 400854240 40073848<br>5 90073 400854240 40073848<br>5 90073 400854240 40073848<br>5 90073 40073848<br>5 90073 40073848<br>5 90073 400854240 40073848<br>5 90073 40073848<br>5 90073 400854240 40073848<br>5 90073 40073848<br>5 90073 40073848<br>5 90073 40073848<br>5 90073 40073848<br>5 90073 40073848<br>5 90073 40074848<br>5 90073 40074848<br>5 90073 40074848<br>5 90073 40074848<br>5 90074848<br>5 90074848                                                                                                    | 5        | 94013   | 403539090    | . 32817    | н         | 289        | 159401300   | 0000289H6                                     | 12/09/2015 |                      | прегле    | д критерију  | na V   | 44.73    | L 590      | 03/11/2015   | Зеле     | 11     |   |  |
| 5 94013 400854240 38153 H 359 159401300000359H0 16/10/2015<br>5 94013 400854240 38441 H 372 159401300000372H5 19/10/2015<br>5 94013 400854240 38443 H 372 159401300000372H5 19/10/2015<br>19/10/2015 2017 12/2015 2017 12/2015 20          | 5        | 94013   | 400854240    | . 38147    | н         | 358        | 159401300   | 0000358H0                                     | 16/10/2015 | 1.4                  | 1         |              |        | 64.51    | L 591      | 03/11/2015   | Зеле     | 11 - I |   |  |
| 5 94013 400854240 38441 H 370 159401300000370H7 19/10/2015<br>5 94013 400854240 38443 H 372 159401300000372H5 19/10/2015                                                                                                    | 5        | 94013   | 400854240    | . 38153    | н         | 359        | 159401300   | 0000359H0                                     | 16/10/2015 |                      | Отпрем    | ница (селек  | тивите | 079.34   | L 592      | 03/11/2015   | Zeleno   | 11 - I |   |  |
| 5 94013_ 400854240_38443 H 372 159401300000372H5 19/10/2015 [ Pazgyжење-плава трака 22.92 L 594 03/11/2015 Zeleno ▼                                                                                                    | 5        | 94013   | 400854240    | . 38441    | н         | 370        | 159401300   | 0000370H7                                     | 19/10/2015 |                      |           |              | _      | 64.44    | L 593      | 03/11/2015   | Zeleno   | 11 - I |   |  |
| Image: Constraint of the second second se                    | 5        | 94013   | 400854240    | . 38443    | H         | 372        | 159401300   | 0000372H5                                     | 19/10/2015 |                      | Раздуж    | ење-плава    | трака  | 22.92    | L 594      | 03/11/2015   | Zeleno 💌 | 1      |   |  |
| Стказивање<br>Замјена службеника<br>Генерисање Т1                                                                                                    |          | × (-    |              |            |           |            |             |                                               |            | 1                    | Отвара    | ње / Исправ  | ка     |          |            |              | 🤘 🗙      |        |   |  |
| Замјена службеника                                                                                                    |          | diand   |              | 29.        |           |            |             | b. 77                                         |            | Ş                    | Откази    | зање         |        |          | , "I       |              | × 9      |        |   |  |
| 📄 Генерисање Т1                                                                                                    |          | -       |              |            | 60        |            |             | <u>,                                     </u> | 12         | 2                    | Замјена   | а службении  | a      |          |            | 10           |          | 2      | 1 |  |
|                                                                                                    |          |         |              |            | 1         |            | н,          |                                               |            |                      | Генери    | сање Т1      |        | н,       |            |              |          |        |   |  |

Ilustracija 55 – Ikonica za štampanje deklaracije

Sistem daje pregled opštih informacija o otpremnici.

| ) цигп                 | 94021000 Cl Gradiška |
|------------------------|----------------------|
| Врста декларације      | мн                   |
| Декларант              | 400818790000 ETRIA   |
| Број декларанта        | 2014 gg66            |
| Референтни број        | 2014 H               |
| Број процјене          | 2014 L 84            |
| Укупан број наименовањ | a 1                  |
| Укулан број пакета     | 1                    |
| Датум отпремнице       | 04/11/2015 12:00     |
|                        |                      |

Ilustracija 56 – Opšte informacije o otpremnici

Potvrđivanjem na kvačicu (Ilustracija 56) sistem će generisati otpremnicu u *pdf* formatu koju zatim možete odštampati (Ilustracija 57).

#### Uprava za neizravno

Središnji ured

7 1,000.00

|                                           |                                  |                            | OTPREMN                                      | ICA                |          |                                       |        |
|-------------------------------------------|----------------------------------|----------------------------|----------------------------------------------|--------------------|----------|---------------------------------------|--------|
| CI/GP:                                    | 10003000 -                       | - CI Tomisl                | avgrad                                       |                    | Broj pri | znanice:                              | ****** |
| Deklarar<br>20901144<br>Metalote<br>TUZLA | at<br>10003<br>Shna              |                            | Primalac<br>272029000004<br>VOKEL<br>POSUŠJE |                    |          | <b>Izvoznik</b><br>Trio SpA<br>Verona |        |
| Broj reg<br>Broj pro                      | gistracije: 2015<br>pojene: 2015 | H 2<br>L 2                 | Vrsta<br>IM H                                | Naim.<br>Pakovanja | 7<br>60  |                                       |        |
| Br.naim                                   | Bruto masa                       | Šifra robe                 | a - Opis robe                                | 12                 |          |                                       |        |
| -                                         | Statistika                       | Pakovanja                  |                                              | Oznake             |          |                                       |        |
| 1                                         | 1,000.00<br>1,000.00 PCE         | 06011010 00<br>2 99 (Razna | 0 zumbuli<br>1 pakovanja)                    |                    |          |                                       |        |
| 2                                         | 1,000.00<br>1,000.00 PCE         | 06011020 00<br>3 09 (Kolet | 0 narcise<br>.0)                             |                    |          |                                       |        |
| 3                                         | 1,000.00<br>1,000.00 PCE         | 06011030 00<br>10 08 (Pale | 00 tulipan:<br>sta)                          |                    |          |                                       |        |
| 4                                         | 1,000.00<br>1,000.00 PCE         | 06011040 00<br>10 09 (Kole | 00 gladiole<br>eto)                          |                    |          |                                       |        |
| 5                                         | 1,000.00                         | 06011090 00<br>10 09 (Kole | 0 ostalo                                     |                    |          |                                       |        |
| 6                                         | 1,000.00                         | 06012010 00                | 0 biljke :                                   | i korijenje        | cikorije |                                       |        |

06012030 000 - - - orhideje, zumbuli, narcise i tulipani

20 00 (Neupakovano)

# 

Vlasnik

Ukupna težina: 7,000.00 Ukupan br. paketa: 60 Ukupan br. naiz

Ilustracija 57 – Otpremnica

Carinski službenik

# Pregled statusa deklaracije

Detaljne informacije pružaju uvid u status u kom se nalazi vaša deklaracija i kroz koje faze obrade je prošla (Ilustracija 58).

ASYCUDA

| krein<br>po koris<br>puni n<br>vla | ano: 14.10.15.1<br>niku: risovic.mil<br>aziv: Risović Mil<br>snik: 401104020 | 14.55<br>ka<br>Ika<br>0002 |                                  |              |               |          |
|------------------------------------|------------------------------------------------------------------------------|----------------------------|----------------------------------|--------------|---------------|----------|
| zaključ                            | ano: ne<br>od: n/a                                                           |                            |                                  |              |               |          |
| Trenutna                           | a verzija:                                                                   |                            |                                  |              |               |          |
| verzija                            | status                                                                       | vlasnik                    |                                  |              |               |          |
| 15                                 | Procje                                                                       | njene 4011040              | 20002                            |              |               |          |
| Verzija#                           | Datum                                                                        | Status                     | Transakcija                      | Vlasnik      | Ko            | Poptisan |
| 5                                  | 15.10.15.09.51                                                               | Procjenjene                | Pregled kriterija                | 401104020002 | 0998          | ne       |
| 4                                  | 15.10.15.09.50                                                               | Procjenjene                | Pregled kriterija                | 401104020002 | 2579          | ne       |
| 3                                  | 14.10.15. 15.28                                                              | Procjenjene                | Pregled kriterija                | 401104020002 | 1098          | ne       |
| 2                                  | 14.10.15. 15.27                                                              | Procjenjene                | Procjena deklaracije             | 401104020002 | 0388          | ne       |
| 1                                  | 14.10.15.15.27                                                               | Registrovane               | Preusmjeravanje na zelenu traku  | 401104020002 | 0388          | ne       |
| 0                                  | 14.10.15. 15.26                                                              | Registrovane               | Unos rezultata kontrole          | 401104020002 | 0388          | ne       |
|                                    | 14.10.15. 15.24                                                              | Registrovane               | Pregled kriterija                | 401104020002 | 0323          | ne       |
|                                    | 14.10.15.15.22                                                               | Registrovane               | Unos rezultata kontrole          | 401104020002 | 0236          | ne       |
|                                    | 14.10.15.15.15                                                               | Registrovane               | Pregled kriterija                | 401104020002 | 0594          | ne       |
|                                    | 14.10.15.15.14                                                               | Registrovane               | Pregled kriterija                | 401104020002 | 0998          | ne       |
|                                    | 14.10.15. 15.14                                                              | Registrovane               | Pregled kriterija                | 401104020002 | Goga          | ne       |
|                                    | 14.10.15. 15.14                                                              | Registrovane               | Pregled kriterija                | 401104020002 | 0236          | ne       |
|                                    | 14.10.15. 15.14                                                              | Registrovane               | Pregled kriterija                | 401104020002 | 0594          | ne       |
| 2                                  | 14.10.15.15.11                                                               | Registrovane               | Procjena pohranjenih deklaracija | 401104020002 | risovic.milka | ne       |
|                                    | 14.10.15.15.06                                                               | Pohranjene                 | Pohranjivanje                    | 401104020002 | risovic.milka | ne       |
| CORO SYNY                          |                                                                              | -                          |                                  |              |               |          |

Ilustracija 58 –Detalji statusa

Ť

Dva su načina kako možete vidjeti status deklaracije:

- u samoj deklaracije pomoću menija Pregled → Detaljne informacije
   Детаљне информације (Ilustracija 59)
- pomoću pretraživača deklaracija (Ilustracija xxx) na spisku pronađenih deklaracija odaberite željenu deklaraciju desnim tasterom miša i aktivirajte opciju **Detalji**

Detalji (Ilustracija 60)

| N A | SYCUDAV | Vorld - | Mico                      |                                                                                                    |                                                                              |                |                  | -      |
|-----|---------|---------|---------------------------|----------------------------------------------------------------------------------------------------|------------------------------------------------------------------------------|----------------|------------------|--------|
| Дат | отека П | реглед  | , Прозор                  | Помоћ                                                                                                    |                                                                              |                |                  | _      |
| 8   | 9 😧     | 1       |                           | 0                                                                                                    |                                                                              |                |                  |        |
|     |         |         |                           | -                                                                                                    | Д                                                                            | екларација - Г | Преглед (20      | 015]   |
| Дат | отека И | справк  | а Прегл                   | д Помоћ                                                                                                    |                                                                              |                |                  |        |
| 1   |         |         | L<br>A                    | Прва страница<br>Претходна страница<br>Слиједећа страница<br>Посљедња страница<br>Иди на страницу<br>Пови образац | Alt+Page Up<br>Alt+Up<br>Alt+Down<br>Alt+Page Down<br>Alt+Equals<br>Alt+Home |                |                  |        |
|     |         |         |                           | Претходни образац                                                                                                 | Alt+Left                                                                     |                | 1 ДЕКЛ           | APAL   |
|     |         |         | 2                         | Слиједећи образац<br>Посљедњи образац                                                                             | Alt+Right<br>Alt+End                                                         |                | IM A             |        |
|     |         |         | ~                         | Трака са алатима<br>Прозор са грешкама                                                                            | Alt+T                                                                        |                | 3 Обрасци<br>1 2 | 4 To   |
|     |         |         | bi                        | Провјера валидности пот<br>Детаљне информације                                                                    | писа                                                                         |                | 5 Наим.<br>2     | 6 Бр   |
|     |         |         | 8 Примал                  | ац Бр.                                                                                                    | 400000970002                                                                 |                | 9 Финанси        | јски п |
|     |         |         | tigar<br>ëivëij<br>ëivëij | DOO<br>IE BUKOVAëKE<br>IE BUKOVAëKE BB                                                                            |                                                                              |                | Држ.посљ.        | op. 11 |

Ilustracija 59 – Meni deklaracije o detaljima statusa

| Godina<br>2015 | CI/GP car 10102000 | Deklarant<br>40110402 | Refere<br>15 | Ozna<br>A | Broj reg<br>37 | Datum regi<br>14/10/2015 | . Vrsta<br>FX | Opšta<br>A | Na<br>2 | Izvoznik<br>4009 | Prim | Ukupno -<br>0 00 | da Traka     |
|----------------|--------------------|-----------------------|--------------|-----------|----------------|--------------------------|---------------|------------|---------|------------------|------|------------------|--------------|
| 015            | 10102000           | 40110402              | C35950       | H         | 102            | 14/10/2015               | IM            | H          | 3       |                  | 4018 | 62.79            | Q Pregle     |
|                |                    |                       |              |           |                |                          |               |            |         |                  |      |                  | o<br>Detalji |
|                |                    |                       |              |           |                |                          |               |            |         |                  |      |                  | $\wedge$     |
|                |                    |                       |              |           |                |                          |               |            |         |                  |      |                  | ήſ           |
|                |                    |                       |              |           |                |                          |               |            |         |                  |      |                  | -            |
|                |                    |                       |              |           |                |                          |               |            |         |                  |      |                  | 1            |

Ilustracija 60 – Detalji statusa deklaracije pomoću pretraživača

#### Traka sa alatima

Na ekranu deklaracije nalaze se traka sa alatima koji omogućavaju određene radnje ()

| • 🗸 🗸 🗎 | 🖤 罕 罕 e           | 🌲 🚵 📥 📥 | 💽 🧟 🗎 🕽 | K 🕞 🔛 💽 ( | 🏓 🔎 😧 |
|---------|-------------------|---------|---------|-----------|-------|
|         | 1000000 V 1000000 |         |         |           |       |

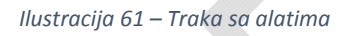

Ukoliko kursor miša zadržite na nekoj od ikonica, dobićete njen opis.

Radnje koje vršimo pomoću ovih alata su opisani u prethodnim poglavljima, a nabrojaćemo samo najosnovnije:

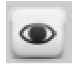

- Provjera dokumenta

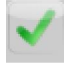

Registracija i procjena

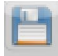

Čuvanje (pohranjivanje) deklaracije na serveru

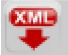

- Učitavanje lokalno sačuvane (pohranjene) deklaracije

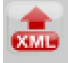

- Lokalno čuvanje (pohranjivanje) deklaracije

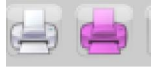

- Štampanje na bijelom i zelenom obrascu

Pregled ukupne težine. S obzirom da u polju 47 carinske deklaracije više neće biti ispisana šifra GWT za ukupnu bruto težinu po deklaraciji, potrebno je odabrati ikonicu **Pregled ukupne težine**, a sistem će prikazati ukupnu bruto i neto težinu za deklaraciju.

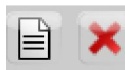

- Dodavanje i brisanje naimenovanja

**Napomena**: Neke ikonice su/nisu aktivne nakon što se deklaracija nađe u određenom statusu.

# Spisak ilustracija

| Ilustracija 1 – verzija korištenih interenet čitača                                        | 3   |
|--------------------------------------------------------------------------------------------|-----|
| Ilustracija 2 Početni ekran za aktiviranje AW                                              | 4   |
| Ilustracija 3 - Veza prema sistemu AW                                                      | 4   |
| Ilustracija 4 – Ekran za dozvoljavanje pokretanja programa                                 | 5   |
| Ilustracija 5 – Ekran za prihvatanje sertifikata                                           | 5   |
| Ilustracija 6 - Ekran za prijavljivanje                                                    | 6   |
| Ilustracija 7 - Priprema sistema                                                           | 6   |
| Ilustracija 8 - Početni ekran                                                              | 7   |
| Ilustracija 9 - Prvi dio, organizacija e-pošte                                             | 8   |
| Ilustracija 10 - Rad sa direktorijumima e-pošte                                            | 8   |
| Ilustracija 11 - Dio sa pregledom pošte                                                    | 8   |
| Ilustracija 12 - Dio ekrana sa sadržajem poruke                                            | 9   |
| Ilustracija 13- Kartica za prilog u e-pošti                                                | 9   |
| Ilustracija 14 - Kartica za prilog u poruci                                                | .10 |
| Ilustracija 15 - Opcija za pristup ličnim podešavanjima                                    | .11 |
| Ilustracija 16 - Kartica za promjenu lozinke                                               | .11 |
| Ilustracija 17 - Kartica za unos nove lozinke                                              | .12 |
| Ilustracija 18 - Registracija izmjene                                                      | .12 |
| Ilustracija 19 – Ekran za unos stare lozinke                                               | .12 |
| Ilustracija 20 - kartica za odabir jezika                                                  | .13 |
| Ilustracija 21 - Padajući meni za izbor jezika                                             | .13 |
| Ilustracija 22 - Registracija izmjene                                                      | .14 |
| Ilustracija 23 - Potvrda da je urađena registracija izmjene                                | .14 |
| Ilustracija 24 - Otvaranje nove deklaracije                                                | .15 |
| Ilustracija 25 – Ekran sa novom deklaracijom                                               | .15 |
| Ilustracija 26 – Ikonica za aktiviranje provjere                                           | .16 |
| Ilustracija 27 – Spisak sa greškama pronađenim prilikom provjere                           | .16 |
| Ilustracija 28 – Provjera uspješno završena                                                | .16 |
| Ilustracija 29 – Provjera i spisak priloženih dokumenata                                   | .17 |
| Ilustracija 30 – Odabir priloženog dokumenta za unos                                       | .17 |
| Ilustracija 31 – Red za unos podataka iz priložene dokumentacije                           | .18 |
| Ilustracija 32 – Dodavanje priloženih dokumenata                                           | .18 |
| Ilustracija 33 – Kartica "Kontejneri"                                                      | .18 |
| Ilustracija 34 – Obrazac sa podacima za kontejnere                                         | .19 |
| Ilustracija 35 – Paleta alatki sa opcijom za čuvanje u lokalu                              | .20 |
| Ilustracija 36 - Ekran za čuvanje deklaracije                                              | .20 |
| Ilustracija 37 – Sistemska potvrda o uspješno završenoj operaciji                          | .21 |
| Ilustracija 38 – Ikonica za čuvanje deklaracije na serveru                                 | .21 |
| Ilustracija 39 - Sistemska potvrda o uspješno završenoj operaciji                          | .22 |
| Ilustracija 40 – Otvaranje nove (prazne) deklaracije                                       | .23 |
| Ilustracija 41 – Ikonica za učitavanje deklaracije sačuvane u lokalu                       | .23 |
| Ilustracija 42 – Ekran za odabir deklaracije sačuvane u lokalu                             | .24 |
| Ilustracija 43 – Sistemska potvrda o uspješno završenoj operaciji učitavanja deklaracije   | .24 |
| Ilustracija 44 – Meni za učitavanje deklaracije sačuvane na serveru                        | .25 |
| Ilustracija 45 – Pretraživač deklaracija (unos kriterijuma i vrijednosti za pretraživanje) | .26 |
| Ilustracija 46 – Rezultat pretraživanja                                                    | .26 |

| Ilustracija 47 – Deklaracija iz pretrage                         | 27 |
|------------------------------------------------------------------|----|
| Ilustracija 48 – Ikonica za aktiviranje registracije i procjene  | 28 |
| Ilustracija 49 - Ekran za potvrđivanje zadate operacije          | 28 |
| Ilustracija 50 – Sistemsko obavještenje o toku obrade            | 29 |
| Ilustracija 51 – Ikonice za štampanje deklaracije                | 29 |
| Ilustracija 52 – Padajući meni za štampanje deklaracije          | 30 |
| Ilustracija 53 – Ekran za štampanje deklaracije                  | 30 |
| Ilustracija 54 – Ikonica za štampanje deklaracije                | 31 |
| Ilustracija 55 – Ikonica za štampanje deklaracije                | 31 |
| Ilustracija 56 – Opšte informacije o otpremnici                  | 31 |
| Ilustracija 57 – Otpremnica                                      | 32 |
| Ilustracija 58 – Detalji statusa                                 | 33 |
| Ilustracija 59 – Meni deklaracije o detaljima statusa            | 33 |
| Ilustracija 60 – Detalji statusa deklaracije pomoću pretraživača | 34 |
| Ilustracija 61 – Traka sa alatima                                | 34 |